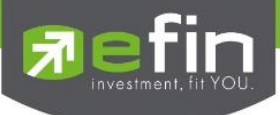

# efin StockPickUp

## Version 7.10.x

## Fin StockPickUp

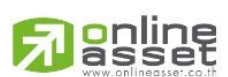

ONLINE ASSET COMPANY LIMITED

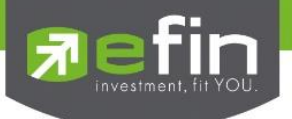

| Project Name |           | : User Ma    | nual efin StockPickUp |  |
|--------------|-----------|--------------|-----------------------|--|
| Version      |           | : 7.10.x     |                       |  |
| Date         |           | : 19/06/20   | 25                    |  |
| C = Created  | A = Added | M = Modified | D = Deleted           |  |

| Date Started | Date<br>Finished | Version | CAMD | Description                                                                             | Author  |
|--------------|------------------|---------|------|-----------------------------------------------------------------------------------------|---------|
| 09/06/2025   | 16/06/2025       | 7.10.x  | С    | - รองรับ SET Change<br>รอบเดือนกรกฎาคม<br>- การแสดงผลข้อมูลเพิ่มเติมใน<br>ฟีเจอร์ต่าง ๆ | QC Team |

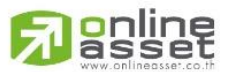

#### ONLINE ASSET COMPANY LIMITED

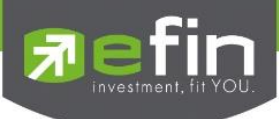

## สารบัญ

| หัวข้อ                                                                                          | หน้า   |
|-------------------------------------------------------------------------------------------------|--------|
| รองรับ SET Change                                                                               | 4      |
| 1. Symbol List                                                                                  | 5      |
| 2. Bid Offer SET 5 Spread                                                                       | 6      |
| 3. Bid Offer SET 10 Spread                                                                      | 6      |
| 4. Price                                                                                        | 7      |
| 4.1 Price (Index Board)                                                                         | 8      |
| 4.2 Price (Price And Fundamental)                                                               | 9      |
| 4.3 Price SET Advance                                                                           | 10     |
| 5. Return Analysis                                                                              | 11     |
| 6. Smart Ranking                                                                                | 12     |
| 7. Buy Sell Trend Scan                                                                          | 13     |
| 8. Top Fundamental Scan                                                                         | 14     |
| 9. Advance Technical Scan                                                                       | 15     |
| 10. Total Scan                                                                                  | 16     |
| 11. Ranking                                                                                     | 17     |
| 12. Ticker                                                                                      | 18     |
| 13. การแสดงผลข้อมูลเพิ่มเติมในฟีเจอร์ต่าง ๆ                                                     | 19     |
| 13.1 เพิ่ม Filter Exclude DR และ Exclude Warrant ที่ Template @CompareAvgVol5 (F6)              | 19     |
| 13.2 เพิ่มการแสดงผล Open0, Open1, Open2 แบบ Hover บนหน้าจอ BidOfferSET                          | 21     |
| 13.3 เพิ่มการแสดงข้อมูล Underlying, Exchange และ Conversion Ratio สำหรับหลักทรัพย์ประเภท DR และ | ETF 22 |
| 13.4 เพิ่มการแสดงค่า INAV สำหรับหลักทรัพย์ประเภท ETF                                            | 23     |

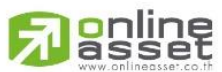

#### ONLINE ASSET COMPANY LIMITED

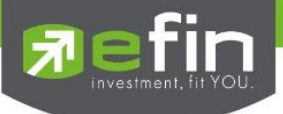

## รองรับ SET Change

SET Change รอบเดือน จะเป็นการปรับโปรแกรมเพื่อรองรับตามรายละเอียด ดังต่อไปนี้

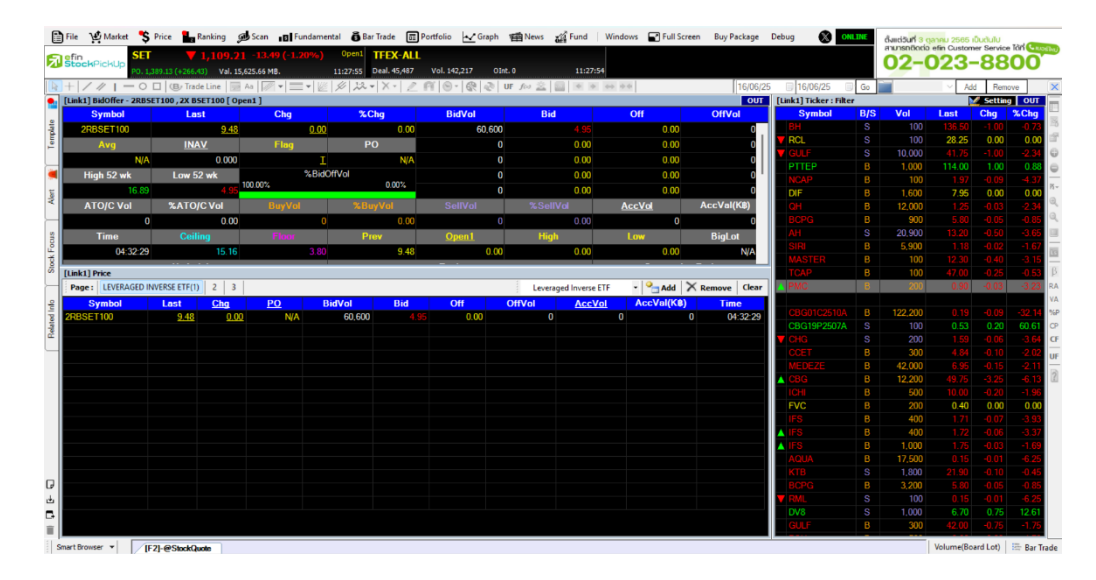

1. เพิ่มข้อมูลหลักทรัพย์ประเภท Leveraged & Inverse ETF (L&I ETF)

รูปที่ 1 ตัวอย่างการดู L&I ETF จาก Template @StockQuote [กด F2]

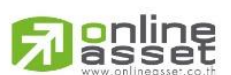

#### ONLINE ASSET COMPANY LIMITED

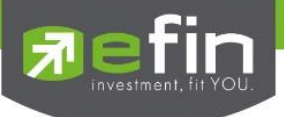

## 1. Symbol List

รองรับการแสดงผลหลักทรัพย์ประเภท Leveraged & Inverse ETF (L&I ETF) สามารถเปิดดูรายชื่อ Symbol ทั้งหมดของ DR ได้จากเมนูในส่วนด้านบนของ Stock Pick Up ดังนี้ File > View > Symbol

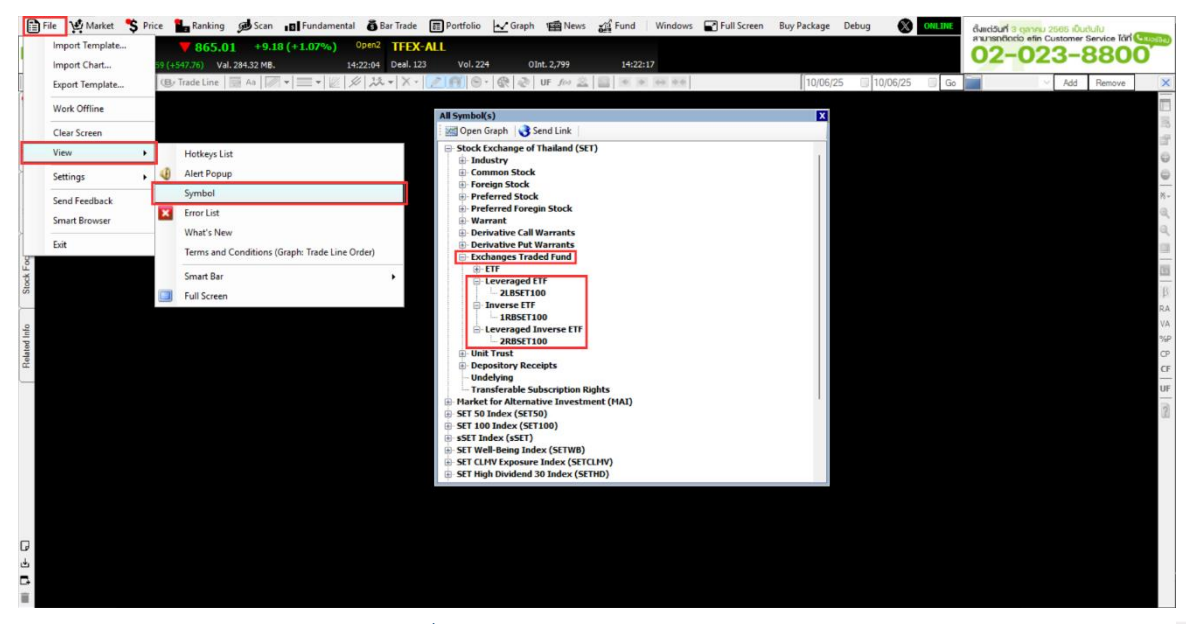

รูปที่ 2 ตัวอย่างการเปิด Symbol List

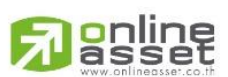

#### ONLINE ASSET COMPANY LIMITED

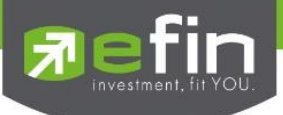

## 2. Bid Offer SET 5 Spread

รองรับการแสดง Status OrderBookState และ Bid Offer SET 5 Spread ซึ่งสามารถดูได้จากเมนู Price ในส่วนด้านบนของ efin StockPickUp ดังนี้ Price > Bid Offer > SET > Best Bid Offer

| File Market | S Price                        | Ranking | Scan Scan    | I Fundamental            | Bar Trade       | Portfolio       | Graph  | 1 News    | Fund    | Windows | Full Screen                                                                                                    | Buy Package | Debug  | (X) ONLINE      | ตั้งแต่วันที่ 3 ต | ลาคม 2665 เป็           | udulu        | _                |
|-------------|--------------------------------|---------|--------------|--------------------------|-----------------|-----------------|--------|-----------|---------|---------|----------------------------------------------------------------------------------------------------|-------------|--------|-----------------|-------------------|-------------------------|--------------|------------------|
| Elefin      | <ul> <li>Price List</li> </ul> | · .7    | 6 +45.       | 86 (+5.25%)              | Close TFEX-     | ALL             |        |           |         |         |                                                                                                    |             |        |                 | สามารถติดต่อ      | efin Custome            | Service Idin | CHOSEN           |
| StockPickUp | P Ticker                       | ► /a    | . 608.41 MB. | 16:                      | 36:52 Deal. 189 | Vol. 38         | 7 01   | nt. 3,743 | 17:10:0 |         |                                                                                                    |             |        |                 | 02-0              | JZ3-                    | 000          | 0                |
| B+////-     | Bid Offer                      | - 1     | SET          | Best Bid O               | ffer            | ZINO            | · @ @  | UF for 🚊  |         | 44.44   |                                                                                                    | 11/03/      | 24 💷+  | 11/06/25 💷 🛛 Go |                   | <ul> <li>Add</li> </ul> | Remove       | ×                |
| <b>*</b>    | Analysis                       | •       | TFEX         | <ul> <li>%Vol</li> </ul> |                 |                 |        |           |         |         |                                                                                                    |             |        |                 |                   |                         |              | 1                |
| te          | Beta View                      | · • •   |              | Best 10 Bio              | Offer           |                 |        |           |         |         |                                                                                                    |             |        |                 |                   |                         |              | 18               |
| ndme        |                                |         |              | %Vol (10 S               | pread)          |                 |        |           |         |         |                                                                                                    |             |        |                 |                   |                         |              | 10               |
| 1           |                                |         |              |                          |                 |                 |        |           |         |         |                                                                                                    |             |        |                 |                   |                         |              | 0                |
|             |                                |         |              |                          |                 |                 |        |           |         |         |                                                                                                    |             |        |                 |                   |                         |              | ø                |
| -           |                                |         |              |                          |                 |                 |        |           |         |         |                                                                                                    |             |        |                 |                   |                         |              | 16 -             |
| Aler        |                                |         |              | [Link1] BidOffer         | (Press Space B  | lar For Enter S | ymbol) |           |         |         |                                                                                                    |             |        |                 |                   | OUT                     | ĸ            | $\Theta_{i_{1}}$ |
| <u></u>     |                                |         |              | Symbol                   |                 | Last            | Cl     | ig        | %Chg    |         | BidVol                                                                                                    | 8           | Bid    | Off             |                   | OffVol                  |              | Q,               |
| 510         |                                |         |              | Enter                    |                 |                 |        |           |         |         |                                                                                                    |             |        |                 |                   |                         |              | 100              |
| 4 Fo        |                                |         |              | Avg                      | 32              | <u>punna</u>    | FI     | ng        | PC      |         |                                                                                                    |             |        |                 |                   |                         |              | 135              |
| Stoc        |                                |         |              |                          |                 |                 |        | 010110    | 101     |         |                                                                                                    |             |        |                 |                   |                         |              | β                |
|             |                                |         |              | High 52 wi               | C LO            | w 52 WK         | 50.00% | /sDIGC    | ALL OL  | 50.00%  |                                                                                                    |             |        |                 |                   |                         |              | RA               |
| nfo         |                                |         |              | ATO/C Vo                 | I %A            |                 | Bun    | Vol       |         | al      | SellVal                                                                                                    | 2.0         | ollVol | AccVo           | Ac                | val(KR)                 |              | VA               |
| ated        |                                |         |              | Arojo ta                 |                 |                 |        | T UL      | Actual  |         | Guirea                                                                                                    |             |        | ACCIVA          |                   | or un(racy              |              | %P<br>CP         |
| Rei         |                                |         |              | Time                     | C               | eiling          |        | en.       | Prev    |         | Open                                                                                                    | H           | igh    | Low             |                   | BigLot                  |              | CF               |
|             |                                |         |              |                          |                 |                 |        |           |         |         | and the second second sec |             |        |                 |                   |                         |              | UF               |
|             |                                |         |              |                          |                 |                 |        |           |         |         |                                                                                                    |             |        |                 |                   |                         |              | 0                |
| 0           |                                |         |              | C                        |                 |                 |        |           |         |         |                                                                                                    |             |        |                 |                   |                         |              | 100              |
|             |                                |         |              |                          |                 |                 |        |           |         |         |                                                                                                    |             |        |                 |                   |                         |              |                  |
|             |                                |         |              |                          |                 |                 |        |           |         |         |                                                                                                    |             |        |                 |                   |                         |              |                  |
|             |                                |         |              |                          |                 |                 |        |           |         |         |                                                                                                    |             |        |                 |                   |                         |              |                  |
|             |                                |         |              |                          |                 |                 |        |           |         |         |                                                                                                    |             |        |                 |                   |                         |              |                  |
|             |                                |         |              |                          |                 |                 |        |           |         |         |                                                                                                    |             |        |                 |                   |                         |              |                  |
| _           |                                |         |              |                          |                 |                 |        |           |         |         |                                                                                                    |             |        |                 |                   |                         |              |                  |
| لو          |                                |         |              |                          |                 |                 |        |           |         |         |                                                                                                    |             |        |                 |                   |                         |              |                  |
|             |                                |         |              |                          |                 |                 |        |           |         |         |                                                                                                    |             |        |                 |                   |                         |              |                  |
| -           |                                |         |              |                          |                 |                 |        |           |         |         |                                                                                                    |             |        |                 |                   |                         |              |                  |
| -           |                                |         |              |                          |                 |                 |        |           |         |         |                                                                                                    |             |        |                 |                   |                         |              |                  |

รูปที่ 3 ตัวอย่างการเปิด Bid Offer SET 5 Spread

## 3. Bid Offer SET 10 Spread

รองรับการแสดง OrderBookState และ Bid Offer SET 10 Spread ซึ่งสามารถดูได้จากเมนู Price ในส่วนด้านบนของ StockPickUp ดังนี้ Price > Bid Offer > SET > Best 10 Bid Offer

| File 🖓 Market   | 💲 Price 🚹 Ranki                | ing 🔊 Scan      | 🚦 Fundamental 🛛 👸 Bar Trade | Portfolio  | 🖌 Graph 🛛 🍯 News | Fund Windows | Full Screen Bu | uy Package Debug 🛞 OnLD | ตั้งแต่วันที่ 3 ตุลาคม 2565 เป็น | udulu              |
|-----------------|--------------------------------|-----------------|-----------------------------|------------|------------------|--------------|----------------|-------------------------|----------------------------------|--------------------|
| efin            | <ul> <li>Price List</li> </ul> | .76 +45.        | 86 (+5.25%) Close TFEX      | ALL        |                  |              |                |                         | anunsnäncio efin Customer        | Service Idri Gusta |
| StockPickUp     | P Ticker +                     | /al. 608.41 MB. | 16:36:52 Deal. 18           | 9 Vol. 387 | 0 Int. 3,743     | 17:10:00     |                |                         | 02-023-                          | 8800               |
| <u>▶</u> + /∥ - | Bid Offer 🔸                    | SET             | Best Bid Offer              | 260.       | ⑦ 心 UF for 益     | A A 44 A 4   |                | 11/03/24 🔍 11/06/25 🔍 ( | io 🖌 🖌 Add                       | Remove             |
| <b>*</b>        | Analysis 🕨                     | TFEX            | <ul> <li>%Vol</li> </ul>    |            |                  |              |                |                         |                                  |                    |
| ato             | Beta View 🕨                    |                 | Best 10 Bid Offer           |            |                  |              |                |                         |                                  | 馬                  |
| emp             |                                |                 | %Vol (10 Spread)            |            |                  |              |                |                         |                                  | 12 <sup>4</sup>    |
|                 |                                |                 |                             |            |                  |              |                |                         |                                  | 0                  |
| 1               |                                |                 |                             |            | [Link1] BidO     | ffer         |                |                         |                                  | × 🔍                |
| ort             |                                |                 |                             |            | 5                | Symbol       | Last           | Chg                     | %Chg                             | N-                 |
| A               |                                |                 |                             |            |                  | Enter        |                |                         |                                  | Q.                 |
| <u></u>         |                                |                 |                             |            |                  | Avg          | %Premium       | Flag                    | PC                               | 3                  |
| ocus            |                                |                 |                             |            |                  |              |                |                         |                                  |                    |
| ock F           |                                |                 |                             |            | Hi               | gh 52 wk     | Low 52 wk      | 50.00%                  | 0ffVol<br>50.0                   | 03                 |
| St              |                                |                 |                             |            | A1               | 10/C Vol     | %ATO/C Vol     | BuyVal                  | SellVol                          | β                  |
|                 |                                |                 |                             |            |                  |              | 10101010       | and be an               |                                  | RA<br>VA           |
| d Info          |                                |                 |                             |            |                  | Time         | Ceiling        | %BuyVol                 | %SellVol                         | %P                 |
| Relate          |                                |                 |                             |            |                  |              |                |                         |                                  | CP                 |
| <u> </u>        |                                |                 |                             |            |                  | Prev         | Floor          | AccVol                  | AccVal(K®)                       | CF                 |
|                 |                                |                 |                             |            |                  |              |                |                         |                                  | UF                 |
|                 |                                |                 |                             |            |                  | <u>Open</u>  | High           | Low                     | BigLot                           | 3                  |
|                 |                                |                 |                             |            |                  | BidVol       | Bid            | Off                     | OffVol                           |                    |
|                 |                                |                 |                             |            |                  |              | Did            | UII                     | CITYON                           |                    |
|                 |                                |                 |                             |            |                  |              |                |                         |                                  |                    |
|                 |                                |                 |                             |            |                  |              |                |                         |                                  |                    |
|                 |                                |                 |                             |            |                  |              |                |                         |                                  |                    |
|                 |                                |                 |                             |            |                  |              |                |                         |                                  |                    |
|                 |                                |                 |                             |            |                  |              |                |                         |                                  |                    |
| *               |                                |                 |                             |            |                  |              |                |                         |                                  |                    |
|                 |                                |                 |                             |            |                  |              |                |                         |                                  |                    |

รูปที่ 4 ตัวอย่างการเปิด Bid Offer SET 10 Spread

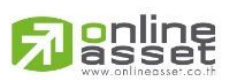

## ONLINE ASSET COMPANY LIMITED

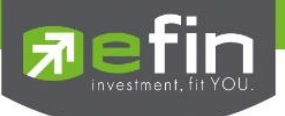

## 4. Price

รองรับการแสดงผลหลักทรัพย์ประเภท Leveraged & Inverse ETF (L&I ETF) และ OrderBookState สำหรับการแสดง ATO/ATC สามารถดูได้จากเมนู Price ในส่วนด้านบนของ StockPickUp ดังนี้ Price > Price List > SET > Normal, อื่น ๆ > OK

| Market             | Price List           | set           | -undamental 🕤 Bar Ira | de 🛅 Portfolio 🗠 Gr | iph 🎦 News 👸 Fund 🛛 W             | ndows 🛃 Full Screen    | Buy Package Deb |                   | ถึงแต่อันที่ 3 ตุลาคม 2565 เ<br>สามารถติดต่อ efin Custom | Dudulu<br>er Service Tári |
|--------------------|----------------------|---------------|-----------------------|---------------------|-----------------------------------|------------------------|-----------------|-------------------|----------------------------------------------------------|---------------------------|
| ekPickUp p         | Ticker +             | TFEX +        | Advance               | I. 126 Vol. 240     | OInt. 2,799 14:25:35              |                        |                 |                   | 02-023-                                                  | -8800                     |
| 111-               | Bid Offer            | Warrant       | High-Low              | (- 26 0- 0          | UF for A B R R                    | 4.4                    | 10/06/25        | 🔲 10/06/25 🛛 🗍 Go | - Ad                                                     | d Remove                  |
|                    | Analysis +           |               | Sector +              |                     |                                   |                        |                 |                   |                                                          |                           |
|                    | Beta View            |               | mai                   |                     |                                   |                        |                 |                   |                                                          |                           |
|                    |                      |               | SET50                 |                     |                                   |                        |                 |                   |                                                          |                           |
|                    |                      |               | SETSOFF               |                     |                                   |                        |                 |                   |                                                          |                           |
|                    |                      |               | SET100                |                     |                                   |                        |                 |                   |                                                          |                           |
|                    |                      |               | SET100FF              |                     |                                   |                        |                 |                   |                                                          |                           |
|                    |                      |               | sSET                  |                     |                                   |                        |                 |                   |                                                          |                           |
|                    |                      |               | SETCLMV               |                     |                                   |                        |                 |                   |                                                          |                           |
| [Link1] Price - (P | ress Space Bar For B | inter Symbol) | SETHD                 | PriceNorm           | ial                               |                        | 3               | 1                 |                                                          |                           |
| Page: 1            | 3                    |               | SETESG                | Enter roy           | s (1 - 35 rows and default are 15 | ows) And pages (1 - 20 | Remove Clear    |                   |                                                          |                           |
| Symbol             | Last                 | Cha PC        | SETWB                 | Bid pages ar        | d default are 3 pages)            |                        | Time            |                   |                                                          |                           |
|                    |                      |               | Warrant               |                     |                                   |                        |                 |                   |                                                          |                           |
|                    |                      |               | • DR                  |                     |                                   |                        |                 |                   |                                                          |                           |
|                    |                      |               | • ETF                 | Pages               | 3                                 | ОК                     |                 |                   |                                                          |                           |
|                    |                      |               | L&LETF +              | Rows :              | 15                                | Cancel                 |                 |                   |                                                          |                           |
|                    |                      |               |                       |                     |                                   |                        |                 |                   |                                                          |                           |
|                    |                      |               |                       |                     |                                   |                        |                 |                   |                                                          |                           |
|                    |                      |               |                       |                     |                                   |                        |                 |                   |                                                          |                           |
|                    |                      |               |                       |                     |                                   |                        |                 |                   |                                                          |                           |
|                    |                      |               |                       |                     |                                   |                        |                 |                   |                                                          |                           |
|                    |                      |               |                       |                     |                                   |                        |                 |                   |                                                          |                           |
|                    |                      |               |                       |                     |                                   |                        |                 |                   |                                                          |                           |
|                    |                      |               |                       |                     |                                   |                        |                 |                   |                                                          |                           |
|                    |                      |               |                       |                     |                                   |                        |                 |                   |                                                          |                           |
|                    |                      |               |                       |                     |                                   |                        |                 |                   |                                                          |                           |
|                    |                      |               |                       |                     |                                   |                        |                 |                   |                                                          |                           |
|                    |                      |               |                       |                     |                                   |                        |                 |                   |                                                          |                           |
|                    |                      |               |                       |                     |                                   |                        |                 |                   |                                                          |                           |
|                    |                      |               |                       |                     |                                   |                        |                 |                   |                                                          |                           |
|                    |                      |               |                       |                     |                                   |                        |                 |                   |                                                          |                           |

รูปที่ 5 ตัวอย่างการเปิด Price

ทำการคลิก Select Group และเลือก L&I เพื่อดูข้อมูลหลักทรัพย์ประเภท Leveraged & Inverse

## ETF (L&I ETF)

| File                | 👾 Market 🧏 Price      | Ranking        | Scan 1         | Fundamental | 🕉 Bar Trade 🛛   | Portfolio | 🖌 Graph 🖷 | News | Fund Windows                  | Full Screen | Buy Package        | Debug 🛞  | OILINE | <b>โลเตอนที่</b> 3 ตุลาคม 256 | s iDudulu    |
|---------------------|-----------------------|----------------|----------------|-------------|-----------------|-----------|-----------|------|-------------------------------|-------------|--------------------|----------|--------|-------------------------------|--------------|
| R stoc              | SET SET               | ▲ 868.15       | 5 +12.32 (     | (+1.44%)    | Open2 TFEX-AL   | L         |           |      |                               |             |                    |          |        | 02-023                        | -8800        |
|                     |                       | / Trade Line   | 716.35 MB.     | 14          | 48:12 Deal. 126 | Vol. 240  | @ @ UF .  | 10 2 | 14:25:35                      |             | 10/06/25           | 10/06/25 | Go Go  |                               | Add Remove X |
| •                   |                       | 1.0            | 100            | him 1       |                 |           | a. a      | -    |                               |             | 1.4144144          |          |        |                               |              |
| ate                 |                       |                |                |             |                 |           |           |      |                               |             |                    |          |        |                               | 1            |
| emple               | [Link1] Price - (Pres | s Space Bar Fo | or Enter Symbo | d)          |                 |           |           |      |                               |             |                    | X        |        |                               | 1            |
| 1                   | Page: 1 2             | 3              |                |             |                 |           |           |      | Select Group                  | · Pa/       | Add X Remove       | Clear    |        |                               | 0            |
| 1                   | Symbol                | Last           | Chg            | <u>P0</u>   | BidVol          | Bid       | Off       | O    | SFIN<br>SFOOD                 | .ccVa       | l(K <b>8</b> ) Tir | ne       |        |                               | 9            |
| lert                |                       |                |                |             |                 |           |           |      | SHELTH                        |             |                    |          |        |                               | ×.           |
| <                   |                       |                |                |             |                 |           |           |      | SICT                          |             |                    |          |        |                               | a,           |
| -                   |                       |                |                |             |                 |           |           |      | SINSUR                        |             |                    |          |        |                               |              |
| Focu                |                       |                |                |             |                 |           |           |      | SMINE                         |             |                    |          |        |                               |              |
| Stock               |                       |                |                |             |                 |           |           |      | SPAPER<br>SPERSON             |             |                    |          |        |                               | B            |
|                     |                       |                |                |             |                 |           |           | _    | SPETRO<br>SPF&REIT            |             |                    | _        |        |                               | RA           |
| op                  |                       |                |                |             |                 |           |           |      | SPKG<br>SPROF                 |             |                    |          |        |                               | VA           |
| ated la             |                       |                |                |             |                 |           |           |      | SPROP                         |             |                    |          |        |                               | %P           |
| Rel                 |                       |                |                |             |                 |           |           |      | STOURISM                      |             |                    |          |        |                               | CF           |
|                     |                       |                |                |             |                 |           |           |      | Warrant                       |             |                    |          |        |                               | UF           |
|                     |                       |                |                |             |                 |           |           |      | Warrant<br>Derivative Warrant |             |                    |          |        |                               | 2            |
|                     |                       |                |                |             |                 |           |           |      | DR                            |             |                    |          |        |                               |              |
|                     |                       |                |                |             |                 |           |           |      | ETF                           |             |                    |          |        |                               |              |
|                     |                       |                |                |             |                 |           |           |      | L&I ETF                       |             |                    |          |        |                               |              |
|                     |                       |                |                |             |                 |           |           | _    | Inverse ETF                   |             |                    |          |        |                               |              |
|                     |                       |                |                |             |                 |           |           |      | severages inverse e l         |             |                    |          |        |                               |              |
| _                   |                       |                |                |             |                 |           |           |      |                               |             |                    |          |        |                               |              |
| ا <i>ت</i> ا<br>بەر |                       |                |                |             |                 |           |           |      |                               |             |                    |          |        |                               |              |
| 5                   |                       |                |                |             |                 |           |           |      |                               |             |                    |          |        |                               |              |
| ΞĒ.                 |                       |                |                |             |                 |           |           |      |                               |             |                    |          |        |                               |              |
|                     |                       |                |                |             |                 |           |           |      |                               | ~           |                    |          |        |                               |              |

รูปที่ 6 ตัวอย่างการแสดง L&I ETF ใน Select Group

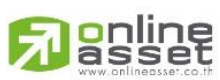

#### ONLINE ASSET COMPANY LIMITED

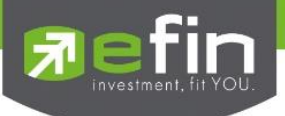

## 4.1 Price (Index Board)

รองรับการแสดงผลหลักทรัพย์ประเภท Leveraged & Inverse ETF (L&I ETF) และ OrderBookState สำหรับการแสดง ATO/ATC สามารถดูได้จากเมนู Index Board ดังนี้ คลิกขวาที่ Index Board (SET) จากนั้นเลือก Price by 'L&I ETF' และเลือกประเภทได้ 3 ประเภท คือ Leveraged, Inverse และ Leveraged Inverse

| e 😲 Market 💙 Price 🏪 Ran            | king | Scan D Fund         | amental | Bar Trade     | e 📰 Portfe                   | olio 🗠 Gra | ph I News   | Fund Wind    | ows 🔐 Full S | Screen Buy Pa | ickage Debug  | <b>ONLINE</b> | ตั้งแต่วันที่ 3 ตะ | ทคม 2565 เป็นต้นไ | U Tard |
|-------------------------------------|------|---------------------|---------|---------------|------------------------------|------------|-------------|--------------|--------------|---------------|---------------|---------------|--------------------|-------------------|--------|
| ockPickUp<br>P0. 1,403.59 (+547.76) | 10   | Graph               | 15      | Open2 TFE     | <mark>X-ALL</mark><br>196 Va | l. 481     | 0Int. 2,799 | 15:39:29     |              |               |               |               | 02-0               | )23-8             | 80     |
| / / /   - O 🗆 (B) Trade Li          |      | News                | - 2     | 8 22 - X.     | · 2.6                        | 9· @ 4     | UF for 🚊    | 1 IN 10 10 1 | 10           | [             | 11/03/24 🔄 10 | /06/25 🗍 Go   |                    | ~ Add F           | Remove |
|                                     |      | Market Info         |         |               |                              |            |             |              |              |               |               |               |                    |                   |        |
|                                     |      | Industry Index      |         |               |                              |            |             |              |              |               |               |               |                    |                   |        |
|                                     |      | Sector Index        |         |               |                              |            |             |              |              |               |               |               |                    |                   |        |
|                                     |      | Price by Sector     | •       |               |                              |            |             |              |              |               |               |               |                    |                   |        |
|                                     |      | Price by 'SET50'    |         |               |                              |            |             |              |              |               |               |               |                    |                   |        |
|                                     |      | Price by 'SET50FF'  | 1       | Price         | CTC (4)                      |            |             |              |              |               |               |               | 19                 |                   | ×      |
|                                     |      | Price by 'SET100'   |         | LEVERAGED     | EIF(I)                       | Cha        | PO          | RidVal       | Dia          | 0//           | Collocal      | ed ETF        | Add                | A Remove C        | ear    |
|                                     |      | Price by 'SET100FF' | Ē       | T100          | 25.60                        | 15.60      | N/A         | 2,100        | 17.00        | 25.60         | 700           | 1,900         | Accedi(KB)         | 1 15:26           | :31    |
|                                     |      | Price by 'sSET'     |         |               |                              |            |             |              |              |               |               |               |                    |                   |        |
|                                     |      | Price by 'SETCLMV'  |         |               |                              |            |             |              |              |               |               |               |                    |                   | _      |
|                                     |      | Price by 'SETHD'    |         |               |                              |            |             |              |              |               |               |               |                    |                   |        |
|                                     |      | Price by 'SETESG'   |         |               |                              |            |             |              |              |               |               |               |                    |                   |        |
|                                     |      | Price by 'SETWB'    |         |               |                              |            |             |              |              |               |               |               |                    |                   |        |
|                                     |      | Price by DR         |         |               |                              |            |             |              |              |               |               |               |                    |                   |        |
|                                     | ÷    | Price by 'L&LETF'   |         | Price by Lev  | eraged ETE'                  |            |             |              |              |               |               |               |                    |                   |        |
|                                     | -    | Pashing .           | -       | Price by 'Inv | erse ETF'                    |            |             |              |              |               |               |               |                    |                   |        |
|                                     |      | Kanking             |         | Price by 'Lev | veraged Invers               | e ETF      |             |              |              |               |               |               |                    |                   |        |
|                                     |      | Analysis            | ·       |               |                              |            |             |              |              |               |               |               |                    |                   |        |
|                                     |      | Scan                | •       |               |                              |            |             |              |              |               |               |               |                    |                   |        |
|                                     |      | Beta View By Sector | ,       |               |                              |            |             |              |              |               |               |               |                    |                   |        |
|                                     |      |                     |         |               |                              |            |             |              |              |               |               |               |                    |                   |        |
|                                     |      |                     |         |               |                              |            |             |              |              |               |               |               |                    |                   |        |
|                                     |      | L                   |         |               |                              |            |             |              |              |               |               |               |                    |                   |        |
|                                     |      |                     |         |               |                              |            |             |              |              |               |               |               |                    |                   |        |
|                                     |      |                     |         |               |                              |            |             |              |              |               |               |               |                    |                   |        |

รูปที่ 7 ตัวอย่างการแสดง L&I ETF ใน Index Board

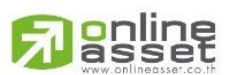

#### ONLINE ASSET COMPANY LIMITED

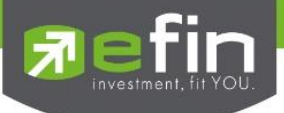

## 4.2 Price (Price And Fundamental)

รองรับการแสดงผลหลักทรัพย์ประเภท Leveraged & Inverse ETF (L&I ETF) และ OrderBookState สำหรับการแสดง ATO/ATC สามารถดูได้จากเมนู Price And Fundamental ดังนี้ คลิก ขวาที่ หน้าจอ Price And Fundamental > ค้นหา Symbol เป็น SET > คลิกขวา เลือก Open 'SET' with > Price by 'L&I ETF'

| 🗎 File 🧏 Market 🍣 Price 🏪 Ranking ø Scan 🔳 Fur | damental 🧿 Bar Trade 🗐 Portfo | olio 🗠 Graph 🕋 News 👔                   | 🚰 Fund 🔰 Windows 💽 Full Screen | Buy Packag                       | je Debug 🛞            | ONLINE | ตั้งแต่วันที่ 3 ตุลาคม | 2565   | ป็นสินใน               |
|------------------------------------------------|-------------------------------|-----------------------------------------|--------------------------------|----------------------------------|-----------------------|--------|------------------------|--------|------------------------|
| SET A 869.05 +13.7 F                           | orm 246                       |                                         |                                |                                  |                       |        | anunsocicio etin       | Custom | ar Service Ion Cluster |
| P0, 1,403.59 (+547.76) Val. 721.05 MB.         | rice & Fundamental            | l. 257 OInt. 2,799                      | 14:52:09                       |                                  |                       | 1      | Graph                  | 1      | 0000                   |
| SI + / //   ○ □ (B) Trade Line = Ao     SI     | hort Financial                | 8. @ @ UF /w 2 1                        | 1 10 10 10 10 10 10            | 10/0                             | 6/25 10/06/25         | 0      | News                   | Add    | Remove X               |
| Fi Fi                                          | undamental Status             |                                         |                                |                                  |                       | 2      | Investor Relations     |        |                        |
| Fi                                             | undamental Ranking            | [Link1] Price & Fundamental             | SET                            | X                                |                       |        |                        |        |                        |
| plate                                          | omnarative Relative Strength  | Symbol                                  |                                | SET                              |                       |        | Stock Focus            | · -    | 13                     |
| Tem                                            | omparate resulte strength     | Last                                    |                                | 869.04                           | Open 'SET' With       | •      | Fact Sheet (Fund)      |        |                        |
| A                                              | nalysis •                     | Chg                                     |                                | 13.22                            | Arrange               | •      | BidOffer               |        | 0                      |
| Fi                                             | nancial Health of Thailand    | %Chg                                    |                                | 1.54                             |                       | -      | biooner                | ·      | 0                      |
| *                                              |                               | Open                                    |                                | 853.12                           | Link                  | •      | Warrant of SET (0)     |        | P5 ~                   |
| Alor                                           |                               | High                                    |                                | 869.13                           | Print Screen          | •      | DW Put of 'SET' (0)    |        | 0,                     |
|                                                |                               | Low                                     |                                | 002,40                           | Copy                  |        | DW Put of 'SET' (0)    |        | 0                      |
| a.                                             |                               | Prev                                    |                                | 855.83                           |                       | -      | Price by Sector        | ц.     |                        |
| 001                                            |                               | AccVol                                  |                                | 42 860                           | Appearance            | •      | Price by 'SETSO'       |        |                        |
| ack F                                          |                               | AccVal(MB)                              |                                | 721.05                           | Send 'SET' To Link    |        | FILE Dy DETOD          |        | 123                    |
| 25                                             |                               | Ceiling                                 |                                | N/A                              |                       | -      | Price by SETSOPP       |        | β                      |
|                                                |                               | Floor                                   |                                | N/A                              | Clone                 |        | Price by 'SET 100'     |        | RA                     |
| tto                                            |                               | %Fluct                                  |                                | 1.93 👷                           | Communities           |        | Price by 'SET 100FF'   |        | VA                     |
| l ba                                           |                               | P/E **                                  |                                | 15.92                            |                       | -      | Price by 'sSET'        |        | %P                     |
| Telat                                          |                               | P/BV **                                 |                                | 1.07 🔊                           | Help Online           | _      | Price by SETCI MV      |        | CP                     |
|                                                |                               | DPS(Baht)*                              |                                | N/A                              |                       |        | Frice by Schools       |        | CF                     |
|                                                |                               | Announce Yield(%)*                      |                                | 4.12                             |                       |        | Price by 'SETHD'       |        | UF                     |
|                                                |                               | EPS(Baht)                               |                                | 53.76                            |                       |        | Price by 'SETESG'      |        | 2                      |
|                                                |                               | MktCap(Mil.) **                         | 14                             | ,345,258                         |                       |        | Price by 'SETWB'       |        |                        |
|                                                |                               | ** End Of Day [28/05/25]                |                                |                                  |                       |        | Price by 'DR'          |        |                        |
|                                                |                               | - 1 0 - 1 0 - 0 1 - 0 - 0 - 0 - 0 - 0 - |                                |                                  |                       |        | Price by WTF           |        |                        |
|                                                |                               |                                         |                                | Price by 1 e                     | veraged FTF'          | Ţ.     | Price by 1 ALETE       |        |                        |
|                                                |                               |                                         |                                | <ul> <li>Price by 'In</li> </ul> | iverse ETF'           | F      |                        | -      |                        |
|                                                |                               |                                         |                                | Price by 'Le                     | everaged Inverse ETF' |        | Analysis               | 1      |                        |
|                                                |                               |                                         |                                |                                  | -                     |        | Beta View              | >      |                        |
|                                                |                               |                                         |                                |                                  |                       |        | Fundamental            |        |                        |
| <u>ل</u>                                       |                               |                                         |                                |                                  |                       |        | Scan                   | ş. 🛛   |                        |
| G                                              |                               |                                         |                                |                                  |                       |        |                        |        |                        |
| Ξ.                                             |                               |                                         |                                |                                  |                       |        | Ranking                | 2      |                        |

รูปที่ 8 ตัวอย่างการเปิด Price (Price And Fundamental)

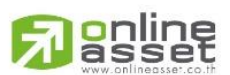

#### ONLINE ASSET COMPANY LIMITED

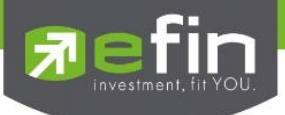

## 4.3 Price SET Advance

รองรับการแสดงผลหลักทรัพย์ประเภท Leveraged & Inverse ETF (L&I ETF) และ OrderBookState สำหรับการแสดง ATO/ATC สามารถดูได้จากเมนู Price ในส่วนด้านบนของ StockPickUp ดังนี้ Price > Price List > SET > Advance > OK

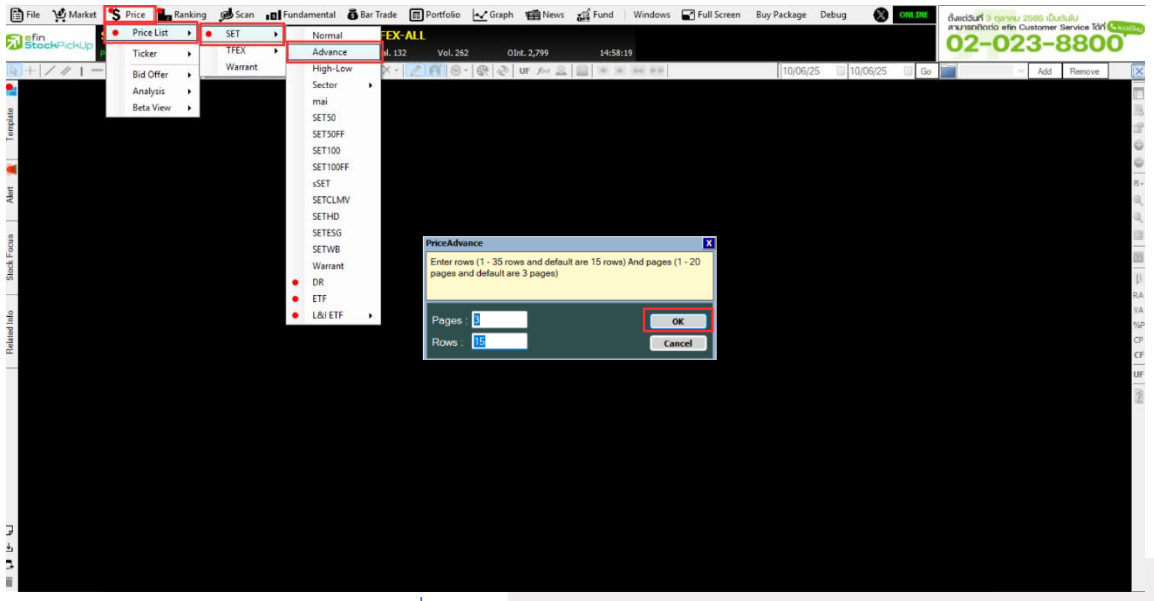

รูปที่ 9 ตัวอย่างการเปิด Price (Advance)

ทำการคลิก Select Group และเลือก L&I ETF เพื่อดูข้อมูลหลักทรัพย์ประเภท Leveraged & Inverse ETF (L&I ETF) ซึ่งมีทั้งหมด 3 ประเภท ดังรูปด้านล่าง

| File          | Market                | S Price         | Ranking    | g get s     | can IB   | Fundament | al ÕB    | ar Trade  | E Portfolio | Graph       | News 👸 Fund 🛛 Windows              | Full S | Screen Buy Pack | age Debug   | ۲          | -   | ตั้งแต่วันที่ 3 | ตุลาคม 2568   | ร เป็นต้นใน |              |
|---------------|-----------------------|-----------------|------------|-------------|----------|-----------|----------|-----------|-------------|-------------|------------------------------------|--------|-----------------|-------------|------------|-----|-----------------|---------------|-------------|--------------|
| <b>S</b> left | n<br>aleftelettelette | SET /           | ▲ 869.     | 12 +        | 13.29 (- | +1.55%)   | Op en2   | TFEX-/    | ALL         |             |                                    |        |                 |             |            |     | anunsnēna       | 10 efin Custo | -99         | Idri Guostie |
|               | - Chicking -          | 0.1,403.59 (+54 | 7.75) V    | ral. 766.63 | MB.      |           | 15:01:59 | Deal. 132 | Vol. 26     | 2 0         | Int. 2,799 14:58:19                |        |                 |             |            |     | 02              | 020           | 00          | 00           |
| 14 +          | /// -                 | 00              | rade Line  | Aa          | 100 -    | •         | 50 h     | * *       | ZIH O       | 1 66 1 60 1 |                                    |        | 10              | /06/25 💷    | 10/06/25   | Go  |                 | × 1           | Add Remo    | ve X         |
|               |                       |                 |            |             |          |           |          |           |             |             |                                    |        |                 |             |            |     |                 |               |             |              |
| plate         |                       |                 |            |             |          |           |          |           |             |             |                                    |        |                 |             |            |     |                 |               |             | 10           |
| Ten           |                       | [Link1] Pr      | tice SET A | dvance      |          |           |          |           |             |             | Salast Gauss                       | -      | X Bamana Ch     | an St. Cust | OU<br>Colu | ТХ  |                 |               |             | 0            |
| -             |                       | Sym             |            | lact        | Cha      | % Cha     | PO       | Ava       | BidVol1     | Bid1        | SPROF                              |        | AccVal/KB)      | % Eluct     | D/F        | D/  |                 |               |             | 0            |
| •             |                       | - Synn          |            | Luat        | ong      | Acting    | 10       | Arg       | Didvort     | Didi        | SPROP                              |        | ruceal(rub)     | An Inc.     | 174        | • • |                 |               |             |              |
| Alert         |                       |                 |            |             |          |           |          |           |             |             | STOURISM                           |        |                 |             |            |     |                 |               |             | 0,           |
|               |                       |                 |            |             |          |           |          |           |             |             | STRANS<br>Warrant                  |        |                 |             |            |     |                 |               |             | a,           |
| sn            |                       |                 |            |             |          |           |          |           |             |             | Warrant<br>Derivative Warrant Call |        |                 |             |            |     |                 |               |             | 13           |
| k Foc         |                       |                 |            |             |          |           |          |           |             |             | Derivative Warrant Put             |        |                 |             |            |     |                 |               |             | 193          |
| Stoc          |                       |                 |            |             |          |           |          |           |             |             | DR                                 |        |                 |             |            |     |                 |               |             | β            |
|               |                       | _               |            |             |          |           |          |           |             |             | ETF                                |        |                 |             |            | _   |                 |               |             | RA           |
| olu           |                       |                 |            |             |          |           |          |           |             |             | L&I ETF                            |        |                 |             |            |     |                 |               |             | VA           |
| ated          |                       |                 |            |             |          |           |          |           |             |             | Inverse ETF                        |        |                 |             |            |     |                 |               |             | CP           |
| Re            |                       |                 |            |             |          |           |          |           |             |             | TFEX                               |        |                 |             |            |     |                 |               |             | CF           |
|               |                       |                 |            |             |          |           |          |           |             |             | AAVF                               |        |                 |             |            |     |                 |               |             | UF           |
|               |                       |                 |            |             |          |           |          |           |             |             | ADVANCE                            |        |                 |             |            |     |                 |               |             | 2            |
|               |                       |                 |            |             |          |           |          |           |             |             | AMATAF                             |        |                 |             |            |     |                 |               |             |              |
|               |                       |                 |            |             |          |           |          |           |             |             | ADF                                |        |                 |             |            |     |                 |               |             |              |
|               |                       |                 |            |             |          |           |          |           |             |             | BAF                                |        |                 |             |            |     |                 |               |             |              |
|               |                       |                 | _          |             |          |           |          |           |             |             | BAMF<br>BANPUF                     |        |                 |             |            |     |                 |               |             |              |
|               |                       | 3               |            |             |          |           |          |           |             |             | BAYF                               |        |                 |             |            |     |                 |               |             |              |
|               |                       |                 |            |             |          |           |          |           |             |             |                                    |        |                 |             |            |     |                 |               |             |              |
| 7             |                       |                 |            |             |          |           |          |           |             |             |                                    |        |                 |             |            |     |                 |               |             |              |
| *             |                       |                 |            |             |          |           |          |           |             |             |                                    |        |                 |             |            |     |                 |               |             |              |
| 2             |                       |                 |            |             |          |           |          |           |             |             |                                    |        |                 |             |            |     |                 |               |             |              |
| 1.1           |                       |                 |            |             |          |           |          |           |             |             |                                    |        |                 |             |            |     |                 |               |             |              |

รูปที่ 10 ตัวอย่างการแสดง L&I ETF ใน Select Group

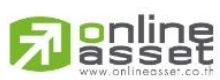

#### ONLINE ASSET COMPANY LIMITED

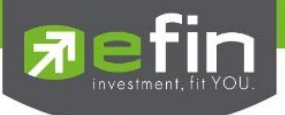

## 5. Return Analysis

รองรับการแสดง Filter หลักทรัพย์ประเภท Leveraged & Inverse ETF (L&I ETF) สามารถดูได้จาก เมนู Price ในส่วนด้านบน ดังนี้ Price > Analysis > SET > Return Analysis จากนั้น เลือก Show: L&I ETF แล้วกด GO

|        | File | Market   | •\$ | Price      | Rankin | ng 🔊 Scan       | 181      | Fundame     | ental (      | Bar Trade    | E Po   | tfolio | Graph    | · 19       | News | all Fun | d Win  | ndows  | Full Screen    | Buy Pack | kage    | Debug | 8       | ONLINE | ตั้งแต่ | ouri a qa | าคม 256  | 5 iÕudu | ilu     | _        |
|--------|------|----------|-----|------------|--------|-----------------|----------|-------------|--------------|--------------|--------|--------|----------|------------|------|---------|--------|--------|----------------|----------|---------|-------|---------|--------|---------|-----------|----------|---------|---------|----------|
| 5      | efin | Dicklin  | •   | Price List | •      | .90 +18.        | .07 (+   | 2.11%       | ) s          | tart TFE     | -ALL   |        |          |            |      |         |        |        |                |          |         |       |         |        |         |           | 123      | -S      |         | Custo    |
| -      | Juli | - icriop | P   | Ticker     | •      | /al. 910.34 MB. | Enterter |             | 16:36        | :37 Deal. 0  |        | Vol. 0 |          | DInt. 3,74 | 3    | 04      | :32:30 |        |                |          |         |       |         |        | · · ·   |           | 20       |         | 00      | ~        |
| 1.02   | +//  | 11-      |     | Bid Offer  |        | Aa 🖉            | 1 v   =  | <b>-</b>  ≝ | 4            | 12 - X       | LP     | 9      | 6 5      | UF fo      | 12   | 10      | 4.44   | 44     |                | 10       | 0/06/25 | 0-1   | 1/06/25 | ₿* G   |         |           | ~ /      | Add     | Remove  | ×        |
| •      |      |          |     | Analysis   | •      | SET             | •        | Trade       | e Log A      | nalysis      |        |        |          |            |      |         |        |        |                |          |         |       |         |        |         |           |          |         |         |          |
| date   |      |          |     | Beta View  | v 🕨    | TFEX            | •        | Volur       | me Ana       | lysis        |        |        |          |            |      |         |        |        |                |          |         |       |         |        |         |           |          |         |         | 100      |
| Temp   |      |          |     |            |        |                 |          | Sprea       | ad Price     | Analysis     |        |        |          |            |      |         |        |        |                |          |         |       |         |        |         |           |          |         |         | 10       |
|        |      |          |     |            |        |                 |          | NVD         | R Cost       | Average      | _      |        |          |            |      |         |        |        |                |          |         |       |         |        |         |           |          |         |         | 0        |
| •      |      |          |     |            |        |                 |          |             |              |              |        |        |          |            |      |         |        |        |                |          |         |       |         |        |         |           |          |         |         | -        |
| Viert  |      |          |     |            |        |                 |          |             |              |              |        |        |          |            |      |         |        |        |                |          |         |       |         |        |         |           |          |         |         | n-       |
| $\sim$ |      |          |     |            |        |                 |          | [Link1      | I] Retu      | rn Analysis  |        |        |          |            |      |         | _      |        |                |          |         |       |         |        |         | 19        | Remark : | Refres  | ih Mode | X        |
| 8      |      |          |     |            |        |                 |          | Show        | SET          |              | ~      | Type : | Gainer   | ~          | × 5  | Setting | 📦 Go   | [ Mode | e : Intraday ] |          |         |       |         |        |         |           |          |         |         | 10       |
| Focu   |      |          |     |            |        |                 |          |             | MAI          |              |        |        |          |            |      |         |        |        |                |          |         |       |         |        |         |           |          |         |         | 195      |
| Stock  |      |          |     |            |        |                 |          |             | SETS<br>SETS | ioff         |        |        |          |            |      |         |        |        |                |          |         |       |         |        |         |           |          |         |         | 100      |
| _      |      |          |     |            |        |                 |          |             | SET1         | OOFF         |        |        |          |            |      |         |        |        |                |          |         |       |         |        |         |           |          |         |         | RA       |
| of     |      |          |     |            |        |                 |          |             | SETC         | LMV          |        |        |          |            |      |         |        |        |                |          |         |       |         |        |         |           |          |         |         | VA       |
| sted l |      |          |     |            |        |                 |          |             | SETE         | SG           |        |        |          |            |      |         |        |        |                |          |         |       |         |        |         |           |          |         |         | %P<br>CP |
| Rel    |      |          |     |            |        |                 |          |             | SET (        | (Exclude DW) |        |        |          |            |      |         |        |        |                |          |         |       |         |        |         |           |          |         |         | CF       |
| -      |      |          |     |            |        |                 |          |             | SECT         | OR           |        |        |          |            |      |         |        |        |                |          |         |       |         |        |         |           |          |         |         | UF       |
|        |      |          |     |            |        |                 |          |             | DERI         | VATIVE WAR   | RANT   |        |          |            |      |         |        |        |                |          |         |       |         |        |         |           |          |         |         | 3        |
|        |      |          |     |            |        |                 |          |             | ETF          |              |        |        |          |            |      |         |        |        |                |          |         |       |         |        |         |           |          |         |         | - 10     |
|        |      |          |     |            |        |                 |          |             | E SI E       | 117          |        |        |          |            |      |         |        |        |                |          |         |       |         |        |         |           |          |         |         |          |
|        |      |          |     |            |        |                 |          |             |              |              |        |        |          |            |      |         |        |        |                |          |         |       |         |        |         |           |          |         |         |          |
|        |      |          |     |            |        |                 |          |             |              |              |        |        |          |            |      |         |        |        |                |          |         |       |         |        |         |           |          |         |         |          |
|        |      |          |     |            |        |                 |          |             |              |              |        |        |          |            |      |         |        |        |                |          |         |       |         |        |         |           |          |         |         |          |
|        |      |          |     |            |        |                 |          |             |              |              |        |        |          |            |      |         |        |        |                |          |         |       |         |        |         |           |          |         |         |          |
| ø      |      |          |     |            |        |                 |          |             |              |              |        |        |          |            |      |         |        |        |                |          |         |       |         |        |         |           |          |         |         |          |
| 4      |      |          |     |            |        |                 |          |             |              |              |        |        |          |            |      |         |        |        |                |          |         |       |         |        |         |           |          |         |         |          |
| ٦      |      |          |     |            |        |                 |          | Firs        |              | Nev Nev      | t Last |        | Page : 0 | /0         |      |         |        |        |                |          |         |       |         |        |         |           |          |         |         |          |
| i      |      |          |     |            |        |                 |          |             |              | Nex Nex      | Last   |        | ruge . U |            | _    | _       | _      | _      |                | _        | _       | _     | _       | _      | _       | _         | _        | _       | _       |          |

รูปที่ 11 ตัวอย่างการเปิด Return Analysis

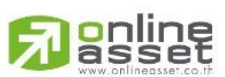

#### ONLINE ASSET COMPANY LIMITED

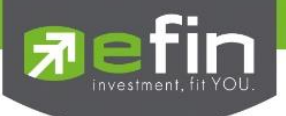

## 6. Smart Ranking

รองรับการแสดง Filter หลักทรัพย์ประเภท Leveraged & Inverse ETF (L&I ETF) สามารถดูได้จาก เมนู Ranking ในส่วนด้านบนของ StockPickUp ดังนี้ Ranking > Smart Ranking > ETF จากนั้น ทำการ คลิก Select Group > L&I ETF > Yes

|          | File 🦉 Market 💲 Price | Ranking 🔊 Scan    | E Fundamen      | al 👸 Bar Trad  | e 📰 Por | tfolio 📐 | Graph    | News a     | Fund Windows        | Full Screen | n Buy Package D       | Debug  | 8 01  | cine ô. | iidduff 3 gane | NJ 2565 (Duck | JU     |          |
|----------|-----------------------|-------------------|-----------------|----------------|---------|----------|----------|------------|---------------------|-------------|-----------------------|--------|-------|---------|----------------|---------------|--------|----------|
| 51       | efin SET              | SET               | (+1.75%)        | Open2 TFE      | X-ALL   |          |          |            |                     |             |                       |        |       | ( )     |                | 23-S          |        | ۲        |
| -        | P0. 1/403.59 (        | TFEX              |                 | 15:07:54 Deal. | 132     | Vol. 262 | OInt. 2, | 799        | 14:58:19            |             |                       |        |       |         | 2 0            | 20 0          | 000    |          |
| 4        | +////-00/@            | Smart Ranking     | Sector          | • • - ×        | 1219    | 0-6      | ≷ 🖉 UF   | 10 2 1     |                     |             | 10/06/25              | 10/06/ | 25    | Go      |                | ∼ Add         | Remove | ×        |
| *        |                       |                   | Industry        | - • ·          |         |          |          |            |                     |             |                       |        |       |         |                |               |        | m        |
| 2        |                       |                   | mai             |                |         |          |          |            |                     |             |                       |        |       |         |                |               |        | 18       |
| mpla     |                       |                   | SET50           |                |         |          |          |            |                     |             |                       |        |       |         |                |               |        | 18       |
| Te       |                       |                   | SET100          |                |         |          |          |            |                     |             |                       |        |       |         |                |               |        | 0        |
| -        |                       |                   | SSET            |                |         |          |          |            |                     |             |                       |        |       |         |                |               |        | 0        |
|          |                       |                   | SETWB           | <i>2</i>       |         |          |          |            |                     |             |                       |        |       |         |                |               |        | 8-       |
| Alort    |                       |                   | SETCLM          | ()<br>         |         |          |          |            |                     |             |                       |        |       |         |                |               |        | Q,       |
| _        |                       |                   | SETESG          |                |         |          |          |            |                     |             | FTF                   |        |       |         |                |               |        | Q.       |
| 5        |                       | [Link1] Smart Ran | kir Warrant     |                |         |          | Carlos   |            |                     |             | ETF                   |        |       |         |                | OUT X         |        |          |
| Foc      |                       | 🔆 Favorites Colu  | DW Call         | 6Chg           | ETF     |          | Contirm  |            | ×                   | in •        | L&I ETF               |        | Add   | × Remo  | re 📑 Clear     | Default       |        | 100      |
| stock    |                       | Symbol            | L DW Put        | Chg₹           | PO /    | Avg B    |          |            |                     | skVol1      | Inverse ETF           |        | luct  | P/E     | P/BV E         | EPS(Baht)     |        | -        |
| <u> </u> |                       | BSET100           | SET50FF         | 17.97          | N/A     |          | ?        | Do you wan | t to clear window ? | 800         | Leveraged Inverse ETF |        | 16.05 | N/A     | 1.43           | N,            |        | PA I     |
|          |                       | CHINA             | SET100F         | 0.17           | N/A     |          |          |            |                     | 10,000      | Stock Futures         |        | 2.76  | N/A     | 0.97           | N,            |        | VA       |
| d Inf    |                       | 1DIV              | DR              | 0.00           | N/A     | 10.41    |          | No.        | No                  | 800         | AAVF<br>ADVANCF       |        | N/A   | N/A     | 1.08           | N             |        | %P       |
| olato    |                       | ABFTH 1           | ETF             | 0.00           | N/A     | N/A      |          |            |                     | 0           | AEONTSF               |        | N/A   | N/A     | 1.01           | N             |        | P        |
| ~        |                       | BMSCG             | 6.81 0.0        | 0.00           | N/A     | N/A      | 4,200    | 6.81       |                     | 2,400       | AOTE                  |        | N/A   | N/A     | 0.89           | N             |        | CF       |
|          |                       | BMSCITH           | 9.23 0.0        | 0.00           | N/A     | N/A      | 3,900    |            | 0.00                | 0           | APF                   |        | N/A   | N/A     | 0.97           | N             |        | UF       |
|          |                       | ENGY              | 4.11 0.0        | Q 0.00         | N/A     | N/A      |          | 0.00       | 0.00                | 0           | BAF                   |        | N/A   | N/A     | 0.92           | N,            |        | 2        |
|          |                       | GLD               | 4.36 0.0        | 0.00           | N/A     | N/A      | 9,400    |            | 4.49                | 100         | BAMF                  |        | N/A   | N/A     | N/A            | N,            |        | <b>_</b> |
|          |                       | UBOT              | 12.15 0.0       | 0.00           | N/A     | N/A      | 2,300    | 12.90      | 0.00                | 0           | BAYF                  |        | N/A   | N/A     | 0.90           | N,            |        | 11       |
|          |                       | UHERO             | <u>9.09</u> 0.0 | 0.00           | N/A     | N/A      | 300      | 9.19       | 0.00                | 0           | BBLF<br>BCHF          |        | N/A   | N/A     | 1.11           | N             |        | 11       |
|          |                       | TDEX              | 7.30 -0.3       | 2 -4 20        | N/A     | 7.30     | 100,000  | 7.21       | 7.22                | 500,000     | BCPF                  |        | N/A   | N/A     | 0.82           | N             |        | 11       |
|          |                       |                   | -               |                |         |          |          |            |                     |             | BDMSF                 |        | _     |         |                |               |        | 11       |
|          |                       |                   |                 |                |         |          |          |            |                     |             | BEAUTYF               |        |       |         |                |               |        | 11       |
|          |                       |                   |                 |                |         |          |          |            |                     |             | BEMF                  |        |       |         |                |               |        | 11       |
| G        |                       |                   |                 |                |         |          |          |            |                     |             | BGRIMF                |        |       |         |                |               |        | 11       |
| ¢.       |                       |                   |                 |                |         |          |          |            |                     |             | BJCF                  |        |       |         |                |               |        | 11       |
| B        |                       |                   |                 |                |         |          |          |            |                     |             |                       |        |       |         |                |               |        |          |
|          |                       |                   |                 |                |         |          |          |            |                     |             |                       |        |       |         |                |               |        |          |

รูปที่ 12 ตัวอย่างการเปิด Smart Ranking

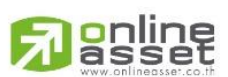

#### ONLINE ASSET COMPANY LIMITED

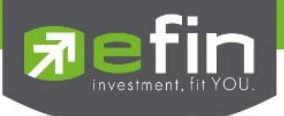

## 7. Buy Sell Trend Scan

รองรับการแสดง Filter หลักทรัพย์ประเภท Leveraged & Inverse ETF (L&I ETF) สามารถดูได้จาก เมนู Scan ในส่วนด้านบนของ StockPickUp ดังนี้ Scan > Buy Sell Trend Scan > Select Scan

| File File | 🔮 Market  | S Price       | Ranking        | Scan | Fundamental                             | 👸 Bar Trade | Portfoli    | o 🛃 Graph | 1 Mews       | Fund V   | Vindows 🖬 | Full Screen | Buy Package | Debug 🛞  | ONLINE | ตั้งแต่วันที่ 3 ตุลาคม 2565 | เป็นต้นใน              |
|-----------|-----------|---------------|----------------|------|-----------------------------------------|-------------|-------------|-----------|--------------|----------|-----------|-------------|-------------|----------|--------|-----------------------------|------------------------|
| Enefin    | 5         | SET           | <b>7</b> 870.3 | Bu   | uy Sell Trend Scan                      | TFEX        | ALL         |           |              |          |           |             |             |          |        | anunsnitionio efin Custor   | ner Service Idn Guodae |
| 21 Sto    | CKPICKUP  |               | 47.76) Val.    | То   | op Fundamental Scan                     | Deal. 1     | 32 Vol.     | 262 0     | Int. 2,799   | 14:58:19 |           |             |             |          |        | 02-023                      | -0000                  |
|           | ///-      | O D B         | Trade Line     | A    | dvance Technical Scan                   | - X -       | 26          | 9. 6 2    | UF for 🚊     |          |           |             | 10/06/25    | 10/06/25 | Go     | - X                         | id Remove 🔀            |
| •         |           |               |                | От   | atal Scan                               |             |             |           |              |          |           |             |             |          |        |                             |                        |
|           |           |               |                |      |                                         |             |             |           |              |          |           |             |             |          |        |                             | 100                    |
| mplat     |           |               |                |      |                                         |             |             |           |              |          |           |             |             |          |        |                             |                        |
| Te        |           |               |                |      |                                         |             |             |           |              |          |           |             |             |          |        |                             | G                      |
|           |           |               |                |      |                                         |             |             |           |              |          |           |             |             |          |        |                             | 0                      |
|           | [Link1] B | uy Sell Trend | Scan           |      |                                         |             |             |           |              |          |           |             |             |          |        |                             | X 8-                   |
| Aleri     | O %Buy    | > () %Sel     | Scan :         | ALL  | <ul> <li>AccVol (Share) &gt;</li> </ul> |             | AccVal (K8) | >         | AvgVal5 (MB) | > 10.00  | 🜔 Go      |             |             |          |        |                             | 0                      |
|           | -         | Symbol        |                | -    | Last                                    | Chg         | _           | %Chg      | %            | Buy      | %Se       | 1           | AccVo       | (Share)  |        | AccVal(K\$)                 | 9                      |
| 2         | PTTEP     |               |                |      | <u>101.00</u>                           |             | 1.25        |           |              | 99.40    |           | 0.48        |             | 1,715,40 |        | 172,5                       | 51                     |
| Foc       | BBL       |               |                |      | <u>139.50</u>                           |             | 2.00        | 29.7      |              | 94.45    |           |             |             | 1,118,30 |        | 155,1                       | 39                     |
| ock       | KBANK     |               |                |      |                                         |             |             |           |              | 93.84    |           | 4.44        |             | 232,10   | D      | 37.0                        | 14                     |
| St        | MTC       |               |                |      | <u>40.00</u>                            |             |             |           |              | 92.78    |           | 5.69        |             | 117,80   | D      | 4.7                         | 10 B                   |
| -         | AOT       |               |                |      | <u>29.00</u>                            |             | 1.25        | 4.5       | 0            | 90.93    |           | 6.75        |             | 2,896,90 | D      | 76.6                        | 14 R.4                 |
| 윤         | PTT       |               |                |      | <u>31.00</u>                            |             | 0.75        |           |              | 89.08    |           | 10.28       |             | 1,800,20 |        | 54,8                        | 46                     |
| [ pol     |           |               |                |      |                                         |             |             |           |              |          |           |             |             |          |        |                             | %                      |
| Rela      |           |               |                |      |                                         |             |             |           |              |          |           |             |             |          |        |                             | G                      |
| _         |           |               |                |      |                                         |             |             |           |              |          |           |             |             |          |        |                             | _                      |
|           |           |               |                |      |                                         |             |             |           |              |          |           |             |             |          |        |                             | UI                     |
|           |           |               |                |      |                                         |             |             |           |              |          |           |             |             |          |        |                             | 2                      |
|           |           |               |                |      |                                         |             |             |           |              |          |           |             |             |          |        |                             |                        |
|           |           |               |                |      |                                         |             |             |           |              |          |           |             |             |          |        |                             |                        |
|           |           |               |                |      |                                         |             |             |           |              |          |           |             |             |          |        |                             |                        |
|           |           |               |                |      |                                         |             |             |           |              |          |           |             |             |          |        |                             |                        |
|           |           |               |                |      |                                         |             |             |           |              |          |           |             |             |          |        |                             |                        |
|           |           |               |                |      |                                         |             |             |           |              |          |           |             |             |          |        |                             |                        |
|           |           |               |                |      |                                         |             |             |           |              |          |           |             |             |          |        |                             |                        |
|           |           |               |                |      |                                         |             |             |           |              |          |           |             |             |          |        |                             |                        |
| .4.       |           |               |                |      |                                         |             |             |           |              |          |           |             |             |          |        |                             |                        |
|           |           |               |                |      |                                         |             |             |           |              |          |           |             |             |          |        |                             |                        |
| =         |           |               |                |      |                                         |             |             |           |              |          |           |             |             |          |        |                             |                        |
| -         |           |               |                |      |                                         |             |             |           |              |          |           |             |             |          |        |                             |                        |

รูปที่ 13 ตัวอย่างการเปิด Buy Sell Trend Scan

ทำการ Select Scan และเลือก L&I ETF จากนั้นกดปุ่ม Go เพื่อดูข้อมูลหลักทรัพย์ประเภท Leveraged & Inverse ETF (L&I ETF)

| 🗎 File 🖞 Mark | tet 💙 Price 🏪 Ranki    | ng 👧 So     | an 🖪 Funda        | amental 👸 Bar Tr                        | ade 🗊 Portfolio | 🗠 Graph 🛛 📹 New | vs 🙀 Fund 🛛 Windows  | Full Screen Buy Packa | age Debug 🛞 ONLINE     | ดังแต่วันที่ 3 ตุลาคม 2565 เป็นต้นไป |
|---------------|------------------------|-------------|-------------------|-----------------------------------------|-----------------|-----------------|----------------------|-----------------------|------------------------|--------------------------------------|
|               | SET 🔺 871              | .99 +       | 16.16 (+1.89      | ) Open2 TI                              | EX-ALL          |                 |                      |                       |                        | 02-023-8800                          |
|               | PO. 1,403.59 (+547.76) | Val. 782.95 | M8.               | 15:09:30 De                             | al. 135 Vol. 26 | 5 0 Int. 2,799  | 15:09:25             |                       |                        | 02 020 0000                          |
|               | - O 🛛 (B) Trade Line   | e 📄 Aa      |                   |                                         | ו 26 0          | - 🕅 🖉 UF foo    |                      | 10                    | /06/25 🔲 10/06/25 🔲 Go | Add Remove                           |
| <b>*</b>      |                        |             |                   |                                         |                 |                 |                      |                       |                        | 0                                    |
| ate           | 6                      | -           |                   |                                         |                 |                 |                      |                       |                        |                                      |
| lqme          | [Link1] Buy Sell Trend | Scan        |                   |                                         |                 |                 |                      |                       |                        |                                      |
| -             | O %Buy > ○ %Sel        | Scan :      | ALL               | <ul> <li>AccVol (Share) &gt;</li> </ul> | Acci            | al (KB) >       | AvgVal5 (MB) > 10.00 | <b>G</b> 0            |                        | G                                    |
|               | Symbol                 |             | SET               | 101.00                                  | Chg             | %Chg            | %Buy                 | %Sell                 | AccVol(Share)          | AccVal(KB)                           |
| -             | PTIEP                  |             | MAI               | 120.50                                  | 22.00           | 1.25            | 99.40                | 0.48<br>E.41          | 1,715,400              | 165 120                              |
| Alert         | KBANK                  |             | SET50FF           | 159.50                                  | -1.00           |                 | 93.84                | 4 44                  | 232 100                | 37 014                               |
|               | MTC                    |             | SET100            | 39.75                                   |                 |                 | 92.55                |                       | 118,100                | 4,722                                |
|               | AOT                    |             | SET               | 29.00                                   | 1.25            |                 | 90.93                |                       | 2,897,700              | 76,637                               |
| ocn           | PTT                    |             | SETCLMV           | 31.00                                   | 0.75            | 2.48            | 89.08                |                       | 1,800,300              | 54,849                               |
| XX F          |                        |             | SETESG            |                                         |                 |                 |                      |                       |                        | 13                                   |
| Ste           |                        |             | SETWB             |                                         |                 |                 |                      |                       |                        | β                                    |
| <u></u>       |                        |             | ETF               |                                         |                 |                 |                      |                       |                        | RA                                   |
| ofu           |                        |             | L&LETF<br>WARRANT |                                         |                 |                 |                      |                       |                        | VA                                   |
| Ited          |                        |             | FOREIGN           |                                         |                 |                 |                      |                       |                        | 94<br>(1)                            |
| Rold          |                        |             | INDUSTRY          |                                         |                 |                 |                      |                       |                        |                                      |
|               |                        |             | DECTOR            |                                         |                 |                 |                      |                       |                        |                                      |
|               |                        |             |                   |                                         |                 |                 |                      |                       |                        |                                      |
|               |                        |             |                   |                                         |                 |                 |                      |                       |                        | .2                                   |
|               |                        |             |                   |                                         |                 |                 |                      |                       |                        |                                      |
|               |                        |             |                   |                                         |                 |                 |                      |                       |                        |                                      |
|               |                        |             |                   |                                         |                 |                 |                      |                       |                        |                                      |
|               |                        |             |                   |                                         |                 |                 |                      |                       |                        |                                      |
|               |                        |             |                   |                                         |                 |                 |                      |                       |                        |                                      |
|               |                        |             |                   |                                         |                 |                 |                      |                       |                        |                                      |
| _             |                        |             |                   |                                         |                 |                 |                      |                       |                        |                                      |
| لی            |                        |             |                   |                                         |                 |                 |                      |                       |                        |                                      |
| <u>.</u>      |                        |             |                   |                                         |                 |                 |                      |                       |                        |                                      |
|               |                        |             |                   |                                         |                 |                 |                      |                       |                        |                                      |
| -             |                        |             |                   |                                         |                 |                 |                      |                       |                        |                                      |

รูปที่ 14 ตัวอย่างการแสดง L&I ETF ใน Filter

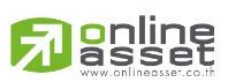

#### ONLINE ASSET COMPANY LIMITED

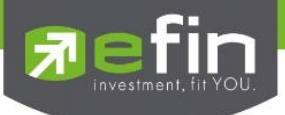

## 8. Top Fundamental Scan

รองรับการแสดง Filter หลักทรัพย์ประเภท Leveraged & Inverse ETF (L&I ETF) สามารถดูได้จาก เมนู Scan ในส่วนด้านบนของ StockPickUp ดังนี้ Scan > Top Fundamental Scan > Condition Setting

|          | ile 🙀 <u>M</u> arket | S Price Lanking          | g 🔊 Scan     | Eundamental          | Bar Trade   | Portfolio  | <u>G</u> raph | n 🖷 News    | Eund | Windows F Full    | Screen | Buy Package  | Debug           | ONLINE         | ตั้งแต่วันที่ 3 ดู | าคม 2565 เป็              | dulu   |          |
|----------|----------------------|--------------------------|--------------|----------------------|-------------|------------|---------------|-------------|------|-------------------|--------|--------------|-----------------|----------------|--------------------|---------------------------|--------|----------|
| E.       | fin                  | SET 🔥 873.               | 53 Bu        | y Sell Trend Scan    | TFEX        | ALL        |               |             |      |                   |        |              |                 |                |                    | efin Customer             |        | -USG-U   |
|          |                      | PO. 1,403.59 (+547.76) V | al. To       | p Fundamental Scan   | Deal. 13    | 35 Vol. 26 | s c           | )Int. 2,799 | 15:0 | 9:25              |        | ,            |                 |                | 02 0               | 125                       |        | -        |
| -        | - / //   -           | = O 🔲 (B) Trade Line     | Ad           | vance Technical Scan | $ \times  $ | ZA         | · 🕲 👳         | UF fiel 🚊   |      | * ** **           |        | 10/06/25     | 0/06/           | 25 🔲 Go        |                    | <ul> <li>✓ Add</li> </ul> | Remove | ×        |
| *        |                      |                          | 🔍 Tot        | tal Scan             |             |            |               |             |      |                   |        |              |                 |                |                    |                           |        |          |
| olate    |                      |                          |              |                      |             |            |               |             |      |                   |        |              |                 |                |                    |                           |        | 题        |
| Tem      |                      | [Link1] Top Fundamer     | ntal Scan    | kat 1 Default        |             | Scan       |               |             |      |                   |        | Criteria : [ | Default ), * Ro | emark : End Of | Day - X            |                           |        | 11° .    |
|          |                      | Fit                      | er: [ An Mar | ket j Derault        | • D/E       | scan • D/D |               | * % Dividor |      | Dividend Coverage |        | POF T        | POA             | 97 Not         | Profit Maro        |                           |        |          |
|          |                      | Symbol                   | Last         | Chg                  | < 40.00     | < 4.0      |               | > 1.00      |      | > 1.10            | •      | > 14.00      | None            | 7011001        | None               |                           |        | <u> </u> |
| lort     |                      | No Matched.              |              |                      |             |            |               |             |      |                   |        |              |                 |                |                    |                           |        | R-       |
| ~        |                      |                          |              |                      |             |            |               |             |      |                   |        |              |                 |                |                    |                           |        |          |
| 5        |                      |                          |              |                      |             |            |               |             |      |                   |        |              |                 |                |                    |                           |        |          |
| Focu     |                      |                          |              |                      |             |            |               |             |      |                   |        |              |                 |                |                    |                           |        |          |
| tock     |                      |                          |              |                      |             |            |               |             |      |                   |        |              |                 |                |                    |                           |        | -        |
| <u> </u> |                      |                          |              |                      |             |            |               |             |      |                   |        |              |                 |                |                    |                           |        | PA       |
|          |                      |                          |              |                      |             |            |               |             |      |                   |        |              |                 |                |                    |                           |        | VA       |
| Te la    |                      |                          |              |                      |             |            |               |             |      |                   |        |              |                 |                |                    |                           |        | %P       |
| Relati   |                      |                          |              |                      |             |            |               |             |      |                   |        |              |                 |                |                    |                           |        | CP       |
| _        |                      |                          |              |                      |             |            |               |             |      |                   |        |              |                 |                |                    |                           |        | CF       |
|          |                      |                          |              |                      |             |            |               |             |      |                   |        |              |                 |                |                    |                           |        |          |
|          |                      |                          |              |                      |             |            |               |             |      |                   |        |              |                 |                |                    |                           |        | 2        |
|          |                      |                          |              |                      |             |            |               |             |      |                   |        |              |                 |                |                    |                           |        |          |
|          |                      |                          |              |                      |             |            |               |             |      |                   |        |              |                 |                |                    |                           |        |          |
|          |                      |                          |              |                      |             |            |               |             |      |                   |        |              |                 |                |                    |                           |        |          |
|          |                      |                          |              |                      |             |            |               |             |      |                   |        |              |                 |                |                    |                           |        |          |
|          |                      |                          |              |                      |             |            |               |             |      |                   |        |              |                 |                |                    |                           |        |          |
|          |                      | —                        |              |                      |             |            |               |             |      |                   |        |              |                 |                |                    |                           |        |          |
| G        |                      |                          |              |                      |             |            |               |             |      |                   |        |              |                 |                |                    |                           |        |          |
| *        |                      |                          |              |                      |             |            |               |             |      |                   |        |              |                 |                |                    |                           |        |          |
|          |                      |                          |              |                      |             |            |               |             |      |                   |        |              |                 |                |                    |                           |        |          |
| -        |                      |                          |              |                      | 1           |            |               |             |      |                   |        |              |                 |                |                    |                           |        |          |

## รูปที่ 15 ตัวอย่างการเปิด Top Fundamental Scan

คลิกที่ Condition Setting และทำการ Filter เพื่อดูข้อมูลหลักทรัพย์ประเภท Leveraged &

| HUP PO. 1,403.59 (+547.76) | 3.02 +17.1<br>Val. 837.05 MB. | 9 (+2.01%)<br>1 | 5:12:10 De  | FEX-ALL<br>eal. 135 Vol. 265      | OInt. 2,799 |    | 15:09:25 |       |              |                 |             | 02-                   | -023-88  |
|----------------------------|-------------------------------|-----------------|-------------|-----------------------------------|-------------|----|----------|-------|--------------|-----------------|-------------|-----------------------|----------|
| I - O 🗆 🛞 Trade Lin        | se 🔄 Ao 🕅                     | • =• 墜 )        | 6 22 -      | X- 200 0- @ 4                     | UF for a    |    |          | 0.0   |              | 10/06/29        | 5 🔲 10/06/2 | 5 🗊 Go 🚞              | ✓ Add Re |
|                            |                               |                 |             |                                   |             |    |          |       |              |                 |             |                       |          |
|                            |                               |                 |             |                                   |             |    |          |       |              |                 |             |                       |          |
| Condition                  | Filter : [ All Marke          | t] Default      |             | - Q. Scan                         | _           |    |          | _     |              | ILL I S I S I S | Benning, Ro | Mark Table Of Cayle 1 |          |
|                            |                               |                 | 🔩 Top Fu    | undamental Scan : Condition Sc    | an          |    |          |       |              | ×               | ROA         | %Net Profit Ma        | 19       |
| Symbol                     | Last                          | Chg             | Setting     |                                   |             |    |          |       |              |                 | None        | None                  |          |
| No Matched.                |                               |                 | Select Pro  | file : Default ~                  | Add         | XR | move     |       |              |                 |             |                       |          |
|                            |                               |                 | Create cor  |                                   |             | 1  |          |       |              |                 |             |                       |          |
|                            |                               |                 | Credite Col | SETESG                            |             | 1  |          |       |              |                 |             |                       |          |
|                            |                               |                 | Seq         | INDUSTRY                          |             | on |          | Value | Order        |                 |             |                       |          |
|                            |                               |                 | ÷ •         | * P/E SECTOR<br>DERIVATIVE WARRAM | п 1         | ~  | 40.00    |       | Ascending ~  |                 |             |                       |          |
|                            |                               |                 | + +         | * P/E DR<br>ETF                   |             | ~  | 4.00     |       | Ascending ~  |                 |             |                       |          |
|                            |                               |                 | + +         | * %DUL&LETF                       |             | ×  | 1.00     | _     | Descending ~ | 1               |             |                       |          |
|                            |                               |                 | + +         | Dividend Coverage                 | >           | ~  | 1.10     | _     | Descending ~ |                 |             |                       |          |
|                            |                               |                 | * *         | ROE                               | >           | ~  | 14.00    |       | Descending ~ |                 |             |                       |          |
|                            |                               |                 |             | ROA                               | None        | Y  |          |       | Descending ~ |                 |             |                       |          |
|                            |                               |                 |             | Arvet Profit Margin               | None        | ~  | 4.00     |       | Descending ~ |                 |             |                       |          |
|                            |                               |                 |             | D/E                               | <           | ~  | 4.00     | _     | Ascending    |                 |             |                       |          |
|                            |                               |                 |             |                                   |             |    |          | 0     | Scan Cano    | el              |             |                       |          |
|                            |                               |                 | <u>b</u>    |                                   |             |    |          |       |              |                 |             |                       |          |
|                            |                               |                 |             |                                   |             |    |          |       |              |                 |             |                       |          |
|                            |                               |                 |             |                                   |             |    |          |       |              |                 |             |                       |          |
|                            |                               |                 |             |                                   |             |    |          |       |              |                 |             |                       |          |
| -                          |                               |                 |             |                                   |             |    |          |       |              |                 |             |                       |          |
|                            |                               |                 |             |                                   |             |    |          |       |              |                 |             |                       |          |

Inverse ETF (L&I ETF)

## รูปที่ 16 ตัวอย่างการแสดง L&I ETF ใน Filter

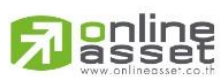

#### ONLINE ASSET COMPANY LIMITED

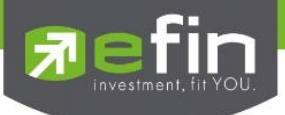

## 9. Advance Technical Scan

รองรับการแสดง Filter หลักทรัพย์ประเภท Leveraged & Inverse ETF (L&I ETF) สามารถดูได้จาก เมนู Scan ในส่วนด้านบนของ StockPickUp ดังนี้ Scan > Advance Technical Scan > Condition Setting

|          | File 🙀 Market | 💲 Price 🛛 💾 Rank       | ing 🔊 Scan      | Fund        | damental 🧿 Bar    | Trade 🗊 Portfolie | o 🛃 Graph া 📾  | News 🙀 Fund | Windows 🖬 Fu | ull Screen Buy Pack | age Debug      |            | มแต่วันที่ 3 ตุลาคม 256 | ธ เป็นต้นใน |      |
|----------|---------------|------------------------|-----------------|-------------|-------------------|-------------------|----------------|-------------|--------------|---------------------|----------------|------------|-------------------------|-------------|------|
| 51       | fin           | SET 🛛 🔺 87             | 1.58 Buy        | Sell Trend  | Scan              | IFEX-ALL          |                |             |              |                     |                | č          |                         |             | 1064 |
|          | stocheichop   | PO. 1,403.59 (+547.76) | Val. Top        | Fundame     | ental Scan D      | Deal. 135 Vol. :  | 265 0 Int. 2,7 | 99 15:09    | :25          |                     |                |            | 52 020                  | 0000        | ·    |
| <b>-</b> | + /// -       | O 🔲 (B) Trade Lin      | ne Adv          | ance Tech   | nnical Scan       | ×- 26             | ) · 🕅 🖗 🖉 UF J | 160 🖄 🔛 💌 🗷 | 44 9.0       | 10                  | /06/25 🔲 10/06 | /25 🔲 Go 🚞 | ~                       | Add Remove  | ×    |
| *        |               |                        | 🔍 Tot           | I Scan      |                   |                   |                |             |              |                     |                |            |                         |             |      |
| la to    |               |                        |                 |             |                   |                   |                |             |              |                     |                |            |                         |             | 恶    |
| lemp     |               | [Link1] Advance        | Technical Scan  |             |                   |                   |                |             |              |                     |                |            |                         | X           | 12   |
| _        |               | ⊂∰ Condition           | Filter: [ All M | arket]      | Short Term Specul | late 🔹 🔍 Scan     |                |             |              |                     |                |            |                         |             | 9    |
| 1        |               | Symbol                 | Prev            | Pi          | rev AccVal(KB)    | SMAV(5)           | SMAV(10)       | RSI(14)     | MACD(26,12)  | MACD Signal(2       | SSTOK(9)       | SSTOD(9)   | SMAV(5):60              | SMAV(10):60 | •    |
| Ŧ        |               | SCC-F                  |                 | 61.00       | 8,420             | 166.000           | 157.600        | 47.296      | -8.590       | -13.195             | 82.222         | 77.259     | 168.200                 | 157.600     | 15-  |
| 4        |               | SET5019C2506           | н               | <u>7.55</u> | 38,982            | 0.076             | 0.051          | 46.385      | -0.031       | -0.047              | 100.000        | 70.998     | 0.088                   | 0.062       | 0,   |
|          |               |                        |                 |             |                   |                   |                |             |              |                     |                |            |                         |             | 9    |
| SCUS     |               |                        |                 |             |                   |                   |                |             |              |                     |                |            |                         |             |      |
| ck Fe    |               |                        |                 |             |                   |                   |                |             |              |                     |                |            |                         |             | 133  |
| Sto      |               |                        |                 |             |                   |                   |                |             |              |                     |                |            |                         |             | β    |
|          |               |                        |                 |             |                   |                   |                |             |              |                     |                |            |                         |             | RA   |
| e.       |               |                        |                 |             |                   |                   |                |             |              |                     |                |            |                         |             | VA   |
| ated     |               |                        |                 |             |                   |                   |                |             |              |                     |                |            |                         |             | CP   |
| Rel      |               |                        |                 |             |                   |                   |                |             |              |                     |                |            |                         |             | CF   |
| _        |               |                        |                 |             |                   |                   |                |             |              |                     |                |            |                         |             | UF   |
|          |               |                        |                 |             |                   |                   |                |             |              |                     |                |            |                         |             | 0    |
|          |               |                        |                 |             |                   |                   |                |             |              |                     |                |            |                         |             | 101  |
|          |               |                        |                 |             |                   |                   |                |             |              |                     |                |            |                         |             |      |
|          |               |                        |                 |             |                   |                   |                |             |              |                     |                |            |                         |             |      |
|          |               |                        |                 |             |                   |                   |                |             |              |                     |                |            |                         |             |      |
|          |               |                        |                 |             |                   |                   |                |             |              |                     |                |            |                         |             |      |
|          |               |                        |                 |             |                   |                   |                |             |              |                     |                |            |                         |             |      |
|          |               |                        |                 |             |                   |                   |                |             |              |                     |                |            |                         |             |      |
| G        |               |                        |                 |             |                   |                   |                |             |              |                     |                |            |                         |             |      |
| 4        |               |                        |                 |             |                   |                   |                |             |              |                     |                |            |                         |             |      |
| 5        |               |                        |                 |             |                   |                   |                |             |              |                     |                |            |                         |             |      |
|          |               |                        |                 |             |                   |                   |                |             |              |                     |                |            |                         |             |      |

## รูปที่ 17 ตัวอย่างการเปิด Advance Technical Scan

คลิกที่ Condition Setting และทำการ Filter เพื่อดูข้อมูลหลักทรัพย์ประเภท Leveraged &

| Institution       Called Called | File V Market S Priv | ce Ranking      | Scan 10              | Fundamenta<br>(+1.86%) | Open2                       | Portfolio                         | Graph        | Pews 🎬 Fu         | Und Windows   | Full Screen | Buy Package | Debug   |           | undouri 3 geneu 250<br>101500ado etin Cust | s iDuctulu<br>omer Service Tdri Ca |
|----------------------------------------------------------------------------------------------------|----------------------|-----------------|----------------------|------------------------|-----------------------------|-----------------------------------|--------------|-------------------|---------------|-------------|-------------|---------|-----------|--------------------------------------------|------------------------------------|
| Unk11/dramace: recherical Scene         Symbol       Prev       Prev       Prev       Prev       Prev       Prev       Status       Sector       Sector                                                                                                    | +///-00              | (B) Trade Line  | Aa   🖉 🕶             | ·<br> 劉·圖·             | 113.13 Occ.                 | · 260-                            | 000          | IF for 2          | 0. 0. 00. 0.0 |             | 10/06/25    | 10/0    | 6/25 🔟 Go |                                            | Add Remove                         |
| Scondition.       Filter: [All Market]       OShort Term Speculate       Q. Scan         SCCF       161.00       Select Stock Hotator       Select Stock Hotator                                                                                                    | Ite                  | ak1] Advance Te | chnical Scan         |                        |                             |                                   |              |                   |               |             |             |         |           |                                            | X                                  |
| Symbol       Prev       Prev       Prev       Prev       SMAV(5): 60       SMAV(5): 60                                                                                                    |                      | Condition       | Filter : [ All Marke | t] @Short T            | erm Speculate               | + Q Scan                          |              |                   |               |             |             |         |           |                                            |                                    |
| SCC-F     161.00     Selet 30xh holdare     Model     Selet 30xh holdare     Model     Selet 30xh holdare     Selet 30xh holdare                                                                                                    |                      | Symbol          | Prev                 | Prev A                 | Advance Ter                 | hnical Scan : Condi               | tion Catting | -                 |               |             | ~           | DK(9)   | SSTOD(9)  | SMAV(5):60                                 | SMAV(10):60                        |
| SEETS019C2500H       7.55       Select 30xk Industry All Market       Image: Control of Control of Contro of Control of Control of Control of Control o                  | SC                   | C-F             | 161                  | 00                     | S Auvance lei               | innear sear . condi               | tion setting | 1                 |               |             | ^           | 82.222  | 77.259    | 168.200                                    | 157.600                            |
| Select Ottenia     Altre       Custorize     Matter       Matter     Setting       Matter     Setting       Matter     Setting       Matter     Setting       Matter     Setting       Matter     Setting       Matter     Setting       Matter     Setting       Matter     Delete       Status     Setting       Matter     Delete       Matter     Delete       Matter     Delete       Matter     Delete       Matter     Delete       Matter     Delete       Matter     Delete       Matter     Delete       Matter     Delete       Matter     Delete       Matter     Delete       Matter     Delete                                                                                                    | SE                   | T5019C2506H     | 7.                   | 55                     | Select Stock Ind            | cator All Market                  | ~            | Al Sector         |               |             |             | 100.000 | 70.998    | 0.088                                      | 0.062                              |
| Cutomize       SCTSOF         Indicator Value       SSUN(1)         Cutomize       SSUN(1)         SSUN(2)       SSTOP         SSUN(2)       SSTOP         SSUN(2)       SSTOP         SSUN(2)       SSTOP         SSUN(2)       SSTOP         SSTOP       SSTOP         SSTOP       Delete         SSTOP       SSTOP         SSTOP       Canol                                                                                                    |                      |                 |                      |                        | Criteria<br>Select Criteria | All Market<br>SET<br>SET (Exclude | DW)          | V 🤹 Ad            | d 🗙 Remove    |             |             |         |           |                                            |                                    |
| Active     SET 100F     Condition     Delate       ©     SMANDS     SET EVS     Delate       ©     RS144     SET VIEW     Delate       ©     MACD2     SET VIEW     Delate       ©     SST040     WARRANT     Delate       ©     SST040     WARRANT     Delate       ©     SST040     WARRANT     Delate       ©     SCON     VECTOR     Delate                                                                                                    |                      |                 |                      |                        | Customize<br>Indicator SM/  | V(5) SET50<br>SET50FF             |              | / Indicator/Value | sMAV(10)      | V Period D  | ay 🗸 Add    |         |           |                                            |                                    |
| SMANG     SSTEP     Delete       SMANG     SSTEP     Delete       Ratio     File     Delete       MACCOX     ETF     Delete       SSTOK     WARRANT     Delete       Prev Ac     VESTOK     VESTOK       Vestor     Cancel     Total                                                                                                    |                      |                 |                      |                        | Active                      | SET100FF                          |              | Condition         |               |             | Delete      |         |           |                                            |                                    |
| SMADS     SSETUS     Delete       RSITA     IP     Delete       SSTOR     WARRANT     Delete       Prev A     VSETOR     Delete                                                                                                    |                      |                 |                      |                        | SM                          | AV(5 > SETCLMV                    |              |                   |               |             | Delete      |         |           |                                            |                                    |
| PRICE SETWB     Delee     MACODE UTF     Delee     STONG WARANT     Delee     STONG WARANT     Delee     STONG WARANT     Delee     Delee     Canod     RCcar     Canod                                                                                                    |                      |                 |                      |                        | SN SN                       | AV(5 SETESG                       |              |                   |               |             | Delete      |         |           |                                            |                                    |
| MACCOS     Eitris     Delete       SSTORA     WARANT     Delete       Prev Ac     VSETOR     Delete                                                                                                    |                      |                 |                      |                        | S RS                        | I(14) SETWB                       |              |                   |               |             | Delete      |         |           |                                            |                                    |
| SSTOK WARRANT<br>Priv A VESTOR<br>Caroel                                                                                                    |                      |                 |                      |                        | MA                          | CD(25. ETF                        |              |                   |               |             | Delete      |         |           |                                            |                                    |
| Prev Ac VERTON      Canoel      Canoel                                                                                                    |                      |                 |                      |                        | SS SS                       | TOK() WARRANT                     |              |                   |               |             | Delete      |         |           |                                            |                                    |
| Carcel                                                                                                    |                      |                 |                      |                        | 🖸 Pre                       | V ACT DERIVATIVE                  | WARRANT      |                   |               |             | Delete      |         |           |                                            |                                    |
| Carol                                                                                                    |                      |                 |                      |                        |                             | -                                 |              |                   |               |             |             |         |           |                                            |                                    |
|                                                                                                    |                      |                 |                      | E C                    | 0                           | R Chan                            | Sec. 1       |                   |               |             |             |         |           |                                            |                                    |
|                                                                                                    |                      |                 |                      |                        | a, scan                     | -A Clear C                        | ance         |                   |               |             |             |         |           |                                            |                                    |
|                                                                                                    |                      |                 |                      |                        |                             |                                   |              |                   |               |             |             |         |           |                                            |                                    |
|                                                                                                    |                      |                 |                      |                        |                             |                                   |              |                   |               |             |             |         |           |                                            |                                    |
|                                                                                                    |                      |                 |                      |                        |                             |                                   |              |                   |               |             |             |         |           |                                            |                                    |
|                                                                                                    |                      |                 |                      |                        |                             |                                   |              |                   |               |             |             |         |           |                                            |                                    |
|                                                                                                    |                      |                 |                      |                        |                             |                                   |              |                   |               |             |             |         |           |                                            |                                    |
|                                                                                                    |                      |                 |                      |                        |                             |                                   |              |                   |               |             |             |         |           |                                            |                                    |
|                                                                                                    |                      |                 |                      |                        |                             |                                   |              |                   |               |             |             |         |           |                                            |                                    |
|                                                                                                    |                      |                 |                      |                        |                             |                                   |              |                   |               |             |             |         |           |                                            |                                    |
|                                                                                                    |                      |                 |                      |                        |                             |                                   |              |                   |               |             |             |         |           |                                            |                                    |

Inverse ETF (L&I ETF)

## รูปที่ 18 ตัวอย่างการแสดง L&I ETF ใน Filter

#### ONLINE ASSET COMPANY LIMITED

online asset

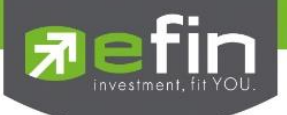

## 10. Total Scan

รองรับการแสดง Filter หลักทรัพย์ประเภท Leveraged & Inverse ETF (L&I ETF) สามารถดูได้จาก เมนู Scan ในส่วนด้านบนของ StockPickUp ดังนี้ Scan > Total Scan > Condition Setting

| File )   | Market | S Price        | anking        | Sc Sc  | n Fundamental          | Bar Trade    | Portfolio | Graph 1  | A News | Fund Windows        | Full Screen | Buy Package De | bug 🛞 ONLINE      | ตั้งแต่วันที่ 3 ตุลาคม 2565 เป็นต้นใบ |            |
|----------|--------|----------------|---------------|--------|------------------------|--------------|-----------|----------|--------|---------------------|-------------|----------------|-------------------|---------------------------------------|------------|
| Refin    | Pickun | SET            | ▲ 872.4       | 13     | Buy Sell Trend Scan    | TFEX         | ALL       |          |        |                     |             |                |                   | 02-023-880                            |            |
|          | P      | 0. 1,403.59 (- | +547.76) Va   | sl.    | Top Fundamental Scan   | Deal. 13     | 5 Vol. 26 | i5 OInt. | 2,799  | 15:09:25            |             |                |                   | 02 020 000                            | ~          |
| B+//     | 11-    | 000            | / Trade Line  |        | Advance Technical Scan | •   X •      | 260       | - 🕅 🖗 UF | for 🚠  |                     |             | 10/06/25       | 🔲 10/06/25 🛛 🗐 Go | Add Remove                            | ×          |
| <b>*</b> |        |                |               | 0      | Total Scan             |              |           |          |        |                     |             |                |                   |                                       |            |
| plato    |        |                |               |        |                        |              |           |          |        |                     |             |                |                   |                                       | 100        |
| Tem      |        | [Lini          | k1] Total Sca | n      |                        |              |           |          |        |                     |             |                |                   | Criteria :   Unsaved Criteri          | X          |
|          |        | -3             | Condition     | Filter | [ALL MARKET] Sele      | ect Criteria |           | • Q Sci  | an     | Matched 0 Record(s) |             |                |                   | 🕌 Smart Ra                            | inking     |
| 1        |        |                | Symbol        | Break  | Prev AccVal(KB)        | Prev Acc     | :Vol SMA  | V(5) SMA | V(10)  | RSI(14) SSTOR       | (9) SSTOD   | (9) MACD(26.   | 12) MACD Signal(2 | 6,12) Beta(30) By Market              | Beta(6     |
| lort     |        |                |               |        |                        |              |           |          |        | No Matc             | hed.        |                |                   |                                       | N-         |
| ×        |        |                |               |        |                        |              |           |          |        |                     |             |                |                   |                                       | a.         |
|          |        |                |               |        |                        |              |           |          |        |                     |             |                |                   |                                       | Q.         |
| ocns     |        |                |               |        |                        |              |           |          |        |                     |             |                |                   |                                       |            |
| ock F    |        |                |               |        |                        |              |           |          |        |                     |             |                |                   |                                       | <u>CUI</u> |
| S        |        |                |               |        |                        |              |           |          |        |                     |             |                |                   |                                       | β          |
|          |        |                |               |        |                        |              |           |          |        |                     |             |                |                   |                                       | RA         |
| Info     |        |                |               |        |                        |              |           |          |        |                     |             |                |                   |                                       | VA<br>%P   |
| lated    |        |                |               |        |                        |              |           |          |        |                     |             |                |                   |                                       | CP         |
| Be       |        |                |               |        |                        |              |           |          |        |                     |             |                |                   |                                       | CF         |
|          |        |                |               |        |                        |              |           |          |        |                     |             |                |                   |                                       | UF         |
|          |        |                |               |        |                        |              |           |          |        |                     |             |                |                   |                                       | 2          |
|          |        |                |               |        |                        |              |           |          |        |                     |             |                |                   |                                       |            |
|          |        | -              |               |        |                        |              |           |          |        |                     |             |                |                   |                                       |            |
|          |        |                |               |        |                        |              |           |          |        |                     |             |                |                   |                                       |            |
|          |        |                |               |        |                        |              |           |          |        |                     |             |                |                   |                                       |            |
|          |        |                |               |        |                        |              |           |          |        |                     |             |                |                   |                                       |            |
|          |        |                |               |        |                        |              |           |          |        |                     |             |                |                   |                                       |            |
| _        |        |                |               |        |                        |              |           |          |        |                     |             |                |                   |                                       |            |
| الها     |        |                |               |        |                        |              |           |          |        |                     |             |                |                   |                                       |            |
| -        |        |                |               |        |                        |              |           |          |        |                     |             |                |                   |                                       |            |
| =        |        |                |               |        |                        |              |           |          |        |                     |             |                |                   |                                       |            |
| -        |        |                |               |        |                        |              |           |          |        |                     |             |                |                   |                                       |            |

## รูปที่ 19 ตัวอย่างการเปิด Total Scan

คลิกที่ Condition Setting และทำการ Filter เพื่อดูข้อมูลหลักทรัพย์ประเภท Leveraged & Inverse ETF (L&I ETF)

| 🗎 File 🦉 Market 🂲 Price 🏪 Ranking 🔊 Scan 🔲 Fundamental 🗿 Bar Trade 🗊 Portfolio 🗠                                                                                                    | 🖌 Graph 📹 News ᇕ Fund 🛛 Windows 🕞 Full Screen Buy Package Debug 🛞 OILLINE duictourf a garou 2666 (Dudulu                                                                                                    |
|----------------------------------------------------------------------------------------------------|----------------------------------------------------------------------------------------------------|
| SET & 872.53 +16.70 (+1.95%) Open2 TFEX-ALL                                                                                                    | 02-023-8800                                                                                                    |
| P0.1,403.59 (+547.76) Val. 842.04 MB. 15:13:47 Deal. 135 Vol. 265                                                                                                    | Otr. 2,799 15:09:25                                                                                                    |
|                                                                                                    |                                                                                                    |
| 비해 비행 비행 비행 비행 비행 비행 비행 비행 비행 비행 비행 비행 비행                                                                                                    | ×                                                                                                    |
| Favorte Criteria                                                                                                    | Monations                                                                                                    |
| Condition Filter: [ALL MARKET] Self                                                                                                    | Smart Ranking                                                                                                    |
| Symbol Break Prev AccVal(K#) Select: ALL MARKET                                                                                                    | 🗸 🖌 🗸 🖌 🗸 AGRI 🗸 🙀 Favorite                                                                                                    |
| ALL MARKET                                                                                                    | e Paterni Analysia                                                                                                    |
| SET (Exclude DW)                                                                                                    | adon Movement Index                                                                                                    |
| 8 SET50                                                                                                    |                                                                                                    |
| SET100                                                                                                    | E Charles and Charles and Char |
| aset<br>SETCLMV                                                                                                    | where moex-                                                                                                    |
| SETHD<br>SETESG                                                                                                    | RA                                                                                                    |
| SELIVIB<br>BUDUSTRY                                                                                                    | 100 VA<br>100                                                                                                    |
| WARRANT                                                                                                    | t Condition Q Cancel Edit Condition                                                                                                    |
| Active Berning Indexed                                                                                                    | Condition Edit Delete                                                                                                    |
|                                                                                                    |                                                                                                    |
| @AIR ELEMENT                                                                                                    | - X X                                                                                                    |
| @EARTH ELEMENT                                                                                                    | 2(12) <u>/ ×</u>                                                                                                    |
| Control Control Contro |                                                                                                    |
| Beta(6) By Market > 1                                                                                                    |                                                                                                    |
|                                                                                                    | Q, Scan 🗟 Clear Cancel                                                                                                    |
|                                                                                                    |                                                                                                    |
| G                                                                                                    |                                                                                                    |
|                                                                                                    |                                                                                                    |
|                                                                                                    |                                                                                                    |

รูปที่ 20 ตัวอย่างการแสดง L&I ETF ใน Filter

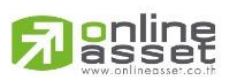

## ONLINE ASSET COMPANY LIMITED

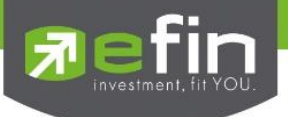

## 11. Ranking

รองรับ Ranking หลักทรัพย์ประเภท Leveraged & Inverse ETF (L&I ETF) สามารถทำได้ 2 วิธีคือ

a. สามารถดูได้จากเมนู Ranking ในส่วนด้านบนของ StockPickUp ดังนี้

Ranking > SET > Most Active ETF > เลือก Volume, Value, Gainer หรือ Loser

b. สามารถดูได้จาก Template จากนั้นค้นหาคำว่า Most Active หรือกด F5 แล้วเลือก ETF Board ทั้งนี้ สามารถ Filter ให้เหลือแค่ L&I ETF ได้ด้วยการกด Exclude ETF

|      | ) File 👾 Market 🏾 💲 Price 🚺     | Ranking 💋 Scan          | B Fundar                 | mental 👸 Bar Trade      | Port  | tfolio 🗠 Gra | ph 🕋 Ne      | tws 🔐 Fund | Windows    | Full Screen   | Buy Package    | Debug 🛞            | ด้มแต่วันที่ 3 ตุลาค       | ม 2565 เป็นต้นไป           |
|------|---------------------------------|-------------------------|--------------------------|-------------------------|-------|--------------|--------------|------------|------------|---------------|----------------|--------------------|----------------------------|----------------------------|
| -    | efin SET                        | <ul> <li>SET</li> </ul> | <ul> <li>Impl</li> </ul> | act                     | •     |              |              |            |            |               |                |                    | anunshoodo etin            | Customer Service Ion Gussa |
| 2    | StockPickUp<br>P0. 1,403.59 (   | TFEX                    | <ul> <li>Mos</li> </ul>  | t Active Main           | - Þ 🛛 | /ol. 329     | 0 Int. 2,799 | 15:19:2    |            |               |                |                    | 02-02                      | 23-0000                    |
|      | +///-00/08                      | Smart Ranking           | Mos                      | t Active mai            | - F 🛛 | 0-04         | UF for       | 2 2 1 1    |            |               | 10/06/2        | 25 10/06/25        | Go 📷                       | Add Remove X               |
|      | [Link1] Most Active ETF Value   |                         | Mos                      | t Active Foreign        | - • E |              |              |            | X E        | xclude Levera | iged ETF 🚺 Exc | lude Leveraged Inv | erse ETF 🔀 Exclude Inverse | ETF 🔀 Exclude ETF 🗙 🚃      |
|      | Symbol                          | Last                    | Mos                      | t Active DW             | - • I | %Mkt         |              | Open       | High       |               | Low            | Prev               | AccVol                     | AccVal(K8)                 |
| Aste | CHINA                           | <u>5.85</u>             | <ul> <li>Mos</li> </ul>  | t Active DR             | •     | 10           | .6980        |            |            | 5.85          |                | 5.84               | 253,300                    | 1,470                      |
| E    | 2LBSET100                       | 25.60                   | Mos                      | t Active ETF            | •     | Volume       | Þ            | 18.00      |            | 5.60          | 18.00          | 10.00              | 1,800                      | 39 🖆                       |
|      | BSET100                         | <u>14.32</u>            | Mos                      | t Active by Period      | •     | Value        | Þ            | 11.02      |            | 4.32          | 11.02          | 11.02              | 1,900                      | 26 🕀                       |
| 1    | 1DIV                            | <u>10.41</u>            | Mos                      | t Swing                 | •     | Gainer       | •            | 10.41      |            | 0.41          | 10.41          | 10.41              | 1,400                      | 15 😄                       |
|      | TDEX                            |                         | Proi                     | ected Open              |       | Lorer        | Þ            |            |            |               |                | 7.62               | 1,400                      | 10                         |
| Per  | 1RBSET100                       | <u>16.90</u>            | Com                      | pare Avg Vol5           | , L   |              |              | 13.01      |            | 6.90          | 13.01          | 10.00              | 400                        | 6                          |
|      | 2RBSET100                       | <u>6.60</u>             | Top                      | Ranking                 |       | (            | .0010        | 6.50       |            | 6.60          | 6.50           | 5.00               | 200                        |                            |
|      | [LINK1] Plost Active ETF Volume | Loot                    | Top                      | 30 Active               |       | 97 M.L.4     | _            | 0000       | Linh       | xclude Levera |                | Dress              | A col/ol                   |                            |
| Cus  | CHINA                           | 5.85                    | Top                      | 20 Warrant              |       | 1            | 1 6980       | 5 75       | rugu       | 5.85          | 5.69           | 5.84               | 253 300                    | 1 470                      |
| Ľ,   | BSET100                         | 14 32                   | VD F                     | Jacking                 |       |              | 0030         | 11.02      |            | 14.32         | 11.02          | 11.02              | 1 900                      | 26 1                       |
| Sto  | 2LBSET100                       | 25.60                   |                          | anking                  |       |              | 0.0050       | 18.00      |            | 25.60         | 18.00          | 10.00              | 1.800                      | <b>39</b> B                |
|      | 1DIV                            | 10.41                   | Acci                     | indiate NVDK Kanking    |       |              | 0.0120       | 10.41      |            | 10.41         | 10.41          | 10.41              | 1,400                      | 15 04                      |
|      | TDEX                            | 7.30                    | 76101                    | /DR Trade Value Ranking | _     |              | 0.0080       |            |            |               |                | 7.62               | 1,400                      | 10 VA                      |
| 鱼    | 1RBSET100                       | 16.90                   | 6.9                      | 90 69.00                |       |              | 0.0010       |            |            | 16.90         |                | 10.00              | 400                        | 6 %p                       |
| ated | 2RBSET100                       | 6.60                    | 1.0                      | 50 32.00                |       |              | 0.0010       |            |            |               |                | 5.00               | 200                        | 1 CP                       |
| å    | [Link1] Top ETF Gainer          |                         |                          |                         |       |              |              |            | X          | xclude Levera | aed ETF 🔀 Exc  | dude Leveraged Inv | erse ETF 🕱 Exclude Inverse | ETF 🕱 Exclude ETF 🗴 CF     |
| Ч    | Symbol                          | Last                    | Chg                      | %Chg                    |       | %Mkt         |              | Open       | High       |               | Low            | Prev               | AccVol                     | AccVal(K8)                 |
|      | 2LBSET100                       | 25.60                   | 15.6                     | 0 156.00                |       | (            | .0050        | 18.00      |            | 5.60          | 18.00          | 10.00              | 1,800                      | 39                         |
|      | 1RBSET100                       | <u>16.90</u>            | <u>6.9</u>               | 0 69.00                 |       | (            | .0010        |            |            | 6.90          |                | 10.00              | 400                        | 6 🛽                        |
|      | 2RBSET100                       | <u>6.60</u>             |                          |                         |       |              | .0010        |            |            |               |                | 5.00               | 200                        | 1                          |
|      | BSET100                         | 14.32                   | 3.3                      | 0 29.95                 |       | (            | .0030        | 11.02      |            | 4.32          | 11.02          | 11.02              | 1,900                      | 26                         |
|      | CHINA                           | <u>5.85</u>             | <u>0.0</u>               | <u>11</u> 0.17          |       | 10           | .6980        | 5.75       |            | 5.85          | 5.69           | 5.84               | 253,300                    | 1,470                      |
|      | [Link1] Top ETF Loser           |                         |                          |                         |       |              |              |            | <b>X</b> E | xclude Levera | iged ETF 🔀 Exc | lude Leveraged Inv | erse ETF 🔀 Exclude Invers  | ETF 🔀 Exclude ETF X        |
|      | Symbol                          | Last                    | Chg                      | %Chg                    |       | %Mkt         |              | Open       | High       |               | Low            | Prev               | AccVol                     | AccVal(K8)                 |
|      | TDEX                            | <u>7.30</u>             | <u>=0.</u> k             | 2 -4.20                 |       | (            | .0080        | 7.30       |            | 7.30          | 7.30           | 7.62               | 1,400                      | 10                         |
|      |                                 |                         |                          |                         |       |              |              |            |            |               |                |                    |                            |                            |
| G    |                                 |                         |                          |                         |       |              |              |            |            |               |                |                    |                            |                            |
| ځ    |                                 |                         |                          |                         |       |              |              |            |            |               |                |                    |                            |                            |
| D.   |                                 |                         |                          |                         |       |              |              |            |            |               |                |                    |                            |                            |
| =    |                                 |                         |                          |                         |       |              |              |            |            |               |                |                    |                            |                            |
| -    |                                 |                         |                          |                         |       |              |              |            |            |               |                |                    |                            |                            |

## รูปที่ 21 ตัวอย่างการเปิด Ranking

| File         W Market         Sprice         Ranking         Social state         Image: Constraint state         The state         The state | 〒 Portfolio                                                                                                   | dows 💽 Full Screen Buy Paci                                                                                                    | age Debug 🛞                         | onume<br>anunsofi<br>O2 | 9 ganau 2565 iDudulU<br>ada efin Customer Service 124 Custom<br>-023-8800 |
|----------------------------------------------------------------------------------------------------|----------------------------------------------------------------------------------------------------|----------------------------------------------------------------------------------------------------|-------------------------------------|-------------------------|---------------------------------------------------------------------------|
| P+ / ℓ 1 - 0 □ (@) Trade Line ⊇ A   ♥ + ■ + ♥   ℓ   ℓ   ℓ   ℓ + × ·   Templates                                                                                                    | Q Aun                                                                                                    | •• 11                                                                                                    | /03/24 📄 10/06/25                   | Go                      | Add Remove                                                                |
| Group<br>Favorite 🚖                                                                                                    | Sort by<br>องกแบงเวล แรง นกลงกุนกาคม กุนของ<br>Top Down หรือ วัเคราะห์จาก ณัฆ์ปุ่น                            | A - Z   All  Control - S  All  Control - S  All | ∨<br>каптан пт. прам пт<br>н5а s1ค1 |                         | 3 x of d                                                                  |
| My Template (Customize) Standard Template                                                                                                    | @Mix2 😭<br>(Alt+53)<br>ออกแบบไว้สำหรับ นักลงทุนที่ต่องการติดตาม<br>หุ้นที่ตนเองสนใจ และ ติดตามข่าวสารเกี่ยวก์ | @MostActive<br>®<br>หุ้นที่ถูกชื่อขายมากที่สุด                                                                                                    | 순<br>(F5)                           |                         | μ<br>β<br>RA<br>VA<br>MPP<br>CP<br>CP                                     |
| นักลงทุนระยะยาว อยากเข้าใจ<br>ธุรกิจ<br>นักเก็งทำไร สาย Hybrid กราฟ                                                                                                    | @News 🚖<br>🕷 (F8)                                                                                             | @Portfolio                                                                                                    | ☆<br>(F9)                           |                         | ur<br>R                                                                   |
| เทคนิค + ปัจจัยพื้นฐาน<br>นักเก็งกำไร สายเล่นรอบ ตาม<br>กระแสเงินต่างชาติ                                                                                                    | ข่าวสารเที่ยวข้องกับการลงทุน<br>                                                                              | พอร์ตจำลองว่า ซื้อขายหุ้น ไ<br>ไหร่                                                                                                    | ด้กำไรขาดทุนเท่า                    |                         |                                                                           |

## รูปที่ 22 ตัวอย่างการเรียกใช้ Most Active ผ่าน Template

## ONLINE ASSET COMPANY LIMITED

online

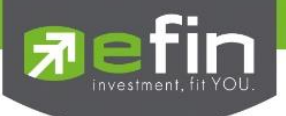

## 12. Ticker

รองรับการแสดง Setting : Filter หลักทรัพย์ประเภท Leveraged & Inverse ETF (L&I ETF) สามารถดูได้จากเมนู Price ในส่วนด้านบนของ StockPickUp ดังนี้ Price > Ticker > SET > Normal

| StruckPickUp       Proc List       18       +17.25 (+2.03%)       Open2       TFEX-ALL       O2-023-8800         Image: StruckPickUp       Ticker       Str       Normal       est. 155       Vol. 375       Open2 (27.99)       15:21:12       O2-023-8800         Image: StruckPickUp       Ticker       Str       Normal       est. 155       Vol. 375       Open2 (27.99)       15:21:12       O2-023-8800         Image: StruckPickUp       Ticker       Str       Normal       Expand       X - 2017       Open2 (27.99)       15:21:12       O2-023-8800         Image: StruckPickUp       Ticker       StruckPickUp       StruckPickUp       StruckPickUp       Add       Remove         And View       Big Lot B/S       Big Lot B/S       StruckPickUp       StruckPickUp       Add       Remove         Image: StruckPickUp       StruckPickUp       StruckPickUp       StruckPickUp       StruckPickUp       Add       Remove         Image: StruckPickUp       StruckPickUp       StruckPickUp       StruckPickUp       StruckPickUp       StruckPickUp       StruckPickUp         Image: StruckUp       StruckPickUp       StruckUp       StruckPickUp       StruckUp       StruckUp       StruckUp       StruckUp         Image: StruckUp       StruckUp                                                                                                    |       | ตั้งแต่วันที่ 3 ตุลาคม 2565 เป็นต้นไป       |      | ug 🔇     | Deb | Buy Package | Full Screen | Windows | Fund    | 1 News     | Graph  | Portfolio | Bar Trade | D Fundamental  | Scan Scan | Ranking | \$ Price | le 🕑 Market | F      |
|----------------------------------------------------------------------------------------------------|-------|---------------------------------------------|------|----------|-----|-------------|-------------|---------|---------|------------|--------|-----------|-----------|----------------|-----------|---------|----------|-------------|--------|
| Image: State in the state in the state                                 | ٥     | Rhuhshändio efin Customer Service Ton Guada |      |          |     |             |             |         |         |            |        | ALL       | en2 TFEX- | 35 (+2.03%) Op | 8 +17.3   | ist 🕨   | Price Li | in S        | E) e   |
| Image: Second Second                                |       | 02-023-8800                                 |      |          |     |             |             |         | 15:21:1 | Int. 2,799 | 5 0    | Vol. 37   | eal. 185  | Normal         | SET       | •       | Ticker   | COCKPICKUP  | 25     |
| Analysis     Big Lot 8/5       Beta View     Big Lot 8/5                                                                                                    | X     | Add Remove                                  | 🗐 Go | 10/06/25 | 25  | 10/06/      |             | ** **   |         | UF fee 🚉   | . 6. 2 | ZAG       | X·        | Expand         | TFEX      | er 🕨    | Bid Off  | 111-        |        |
| People Frees Ment ■ Level Frees And ■ Level Frees And ■ Level Fre  | -     |                                             |      |          |     |             |             |         |         |            |        |           |           | Big Lot B/S    |           | is 🕨    | Analysi  |             | -      |
| du Jenek Frann Aler Aler Aler Aler Aler Aler Aler Aler                                                                                                    | 100   |                                             |      |          |     |             |             |         |         |            |        |           |           |                |           | ew 🕨    | Beta Vi  |             | 2      |
| Inda Table Para and the second of the second of the second | 8     |                                             |      |          |     |             |             |         |         |            |        |           |           |                |           |         |          |             | ompla  |
| de la Buck Faceus                                                                                                    | 0     | G                                           |      |          |     |             |             |         |         |            |        |           |           |                |           |         |          |             | Ť.     |
| de j Steck Faces Adet u                                                                                                    | 0     |                                             |      |          |     |             |             |         |         |            |        |           |           |                |           |         |          |             |        |
| ulo Active Rease Active Active | ñ-    | 25                                          |      |          |     |             |             |         |         |            |        |           |           |                |           |         |          |             | -      |
| black Freeder                                                                                                    | a,    | 9                                           |      |          |     |             |             |         |         |            |        |           |           |                |           |         |          |             | Aler   |
| Ma                                                                                                    | a,    |                                             |      |          |     |             |             |         |         |            |        |           |           |                |           |         |          |             |        |
| de j Steak Fo                                                                                                    | 8     |                                             |      |          |     |             |             |         |         |            |        |           |           |                |           |         |          |             | cus    |
|                                                                                                    | 55    | 00                                          |      |          |     |             |             |         |         |            |        |           |           |                |           |         |          |             | k Fo   |
|                                                                                                    | β     | P                                           |      |          |     |             |             |         |         |            |        |           |           |                |           |         |          |             | Stoc   |
|                                                                                                    | AS    | RA                                          |      |          |     |             |             |         |         |            |        |           |           |                |           |         |          |             | -      |
|                                                                                                    | /A    | va                                          |      |          |     |             |             |         |         |            |        |           |           |                |           |         |          |             | -gu    |
|                                                                                                    | GP CO | 19                                          |      |          |     |             |             |         |         |            |        |           |           |                |           |         |          |             | ated ! |
| Ref                                                                                                    | CF    | G                                           |      |          |     |             |             |         |         |            |        |           |           |                |           |         |          |             | Rel    |
|                                                                                                    | UF    | ur                                          |      |          |     |             |             |         |         |            |        |           |           |                |           |         |          |             | -      |
|                                                                                                    | 0     | 1                                           |      |          |     |             |             |         |         |            |        |           |           |                |           |         |          |             |        |
|                                                                                                    | 8     |                                             |      |          |     |             |             |         |         |            |        |           |           |                |           |         |          |             |        |
|                                                                                                    |       |                                             |      |          |     |             |             |         |         |            |        |           |           |                |           |         |          |             |        |
|                                                                                                    |       |                                             |      |          |     |             |             |         |         |            |        |           |           |                |           |         |          |             |        |
|                                                                                                    |       |                                             |      |          |     |             |             |         |         |            |        |           |           |                |           |         |          |             |        |
|                                                                                                    |       |                                             |      |          |     |             |             |         |         |            |        |           |           |                |           |         |          |             |        |
|                                                                                                    |       |                                             |      |          |     |             |             |         |         |            |        |           |           |                |           |         |          |             |        |
|                                                                                                    |       |                                             |      |          |     |             |             |         |         |            |        |           |           |                |           |         |          |             | _      |
|                                                                                                    |       |                                             |      |          |     |             |             |         |         |            |        |           |           |                |           |         |          |             | اها    |
|                                                                                                    |       |                                             |      |          |     |             |             |         |         |            |        |           |           |                |           |         |          |             | -      |
|                                                                                                    |       |                                             |      |          |     |             |             |         |         |            |        |           |           |                |           |         |          |             | =      |

## รูปที่ 23 ตัวอย่างการเปิด Ticker

| KPickUp<br>90.1,114.82(4.01) Val. 28,589.34 M8. | Open2 TFEX-ALL<br>14:28:10 Deal. 76,438 Vol. 284,718 Ob                                                                                                    | ht. 5,401 14:28:20           | 02-0                       | 23-880     |
|-------------------------------------------------|----------------------------------------------------------------------------------------------------|------------------------------|----------------------------|------------|
| / //   - O 🗆 🕲 Trade Line 🔛 🗛 🕅 🕶 💳 🕶           |                                                                                                    | UF /w 🚉 🔛 💌 🗰 👐              | 18/03/24 🗊 16/06/25 🗊 Go 📷 | Add Remove |
| ] Ticker : Filter                               | Ticker Properties                                                                                                    | 12                           |                            | Setting 00 |
| Symbol                                          |                                                                                                    | Could Church Church          | Løst                       | City       |
| DOHOME                                          | All O Filter                                                                                                    | Symbol O Board O Portfolio   | 3.24                       |            |
|                                                 | Display symbol that match                                                                                                    | ed conditions.               | . 21.40                    |            |
| DELTA                                           |                                                                                                    | C AGRO                       | 100.50                     |            |
|                                                 | SFT D SFT                                                                                                    | TEEX Extures                 | 10.10                      |            |
| BANPU                                           |                                                                                                    | TEEX Continue                | 4.42                       |            |
|                                                 |                                                                                                    | S C Inc. Option S SHOME      | 6.85                       |            |
|                                                 | G 36130 G 36130                                                                                                    | FF DRUBBY SPERSON            | 4.16                       |            |
| KCE13C2510A                                     |                                                                                                    | ⊖ @ FINCIAL                  | 0.31                       |            |
| BANPU                                           | Warra                                                                                                    | nt EIF SBANK                 | 4.42                       |            |
| ESTEE60                                         | C/ SETWB DW                                                                                                    | LALETF                       | 0.74                       |            |
| FPTVN19                                         | E SETCLMV Preig                                                                                                    |                              | 15.10                      |            |
| RIC                                             | Display Properties : Show (                                                                                                    | Columns                      | - 36.76                    |            |
| 24CS-W1                                         | 🕑 Symbol 💽 Side                                                                                                    | Style : Replace              | 0.19                       |            |
|                                                 | Volume 🗌 Value                                                                                                    | Start indexe                 | 117.50                     |            |
|                                                 | Cha Style : B                                                                                                    | √5 · · Rows: 30 ÷            | 0.34                       |            |
| PRM                                             | Scho Color : S                                                                                                    | ide Color V (Between 5 - 45) | 5.95                       |            |
| FUEVFVND01                                      | Time                                                                                                    |                              | 40.25                      |            |
|                                                 | Provide and a second second seco |                              | 0.67                       |            |
|                                                 | Filter : Conditions                                                                                                    |                              | 1.72                       |            |
|                                                 | S_Vol > Vol                                                                                                    | Shares                       | 1.10                       |            |
| HS106C2508A                                     |                                                                                                    | Charae                       | 0.31                       |            |
|                                                 |                                                                                                    |                              | 1.19                       |            |
|                                                 | S_Val > V                                                                                                    |                              | 14.40                      |            |
|                                                 | B_Val > ~                                                                                                    |                              | 2.70                       |            |
| HSI06C2508A                                     |                                                                                                    |                              | 0.31                       |            |
| KCM                                             | В                                                                                                    |                              | 0.17                       |            |
| HS106C2508A                                     |                                                                                                    |                              |                            |            |
| HSI06C2508A                                     |                                                                                                    |                              |                            |            |
|                                                 |                                                                                                    | 13 200                       |                            |            |

คลิกที่ Setting สามารถเลือก Filter เฉพาะหลักทรัพย์ประเภท Leveraged & Inverse ETF (L&I ETF)

รูปที่ 24 ตัวอย่างการแสดง L&I ETF ใน Setting

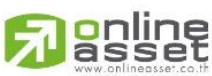

## ONLINE ASSET COMPANY LIMITED

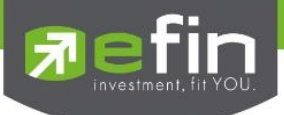

## 13. การแสดงผลข้อมูลเพิ่มเติมในฟีเจอร์ต่าง ๆ

## 13.1 เพิ่ม Filter Exclude DR และ Exclude Warrant ที่ Template @CompareAvgVol5 (F6)

รองรับการแสดง Compare AVG Vol 5 สามารถทำได้ 3 วิธี

a. สามารถดูได้จากเมนู Ranking ในส่วนด้านบนของ StockPickUp ดังนี้

Ranking > SET > Compare AVG Vol5 > เลือก Vertical หรือ Horizontal

| 🗎 File 😲 Market 💲 F | Price 🔚 Ranking 💋 Scan  | 🛛 Fundamental 🛛 👸 Bar Trade         | 📰 Portfolio 🛛 🗠 Graph  | 📾 News 🔏 Fund      | Windows F Full Screen B | uy Package | Debug 🛞 ONLI        | ตั้งแต่วันที่ 3 ตุลาคม | 2565 เป็นต้นไป             |
|---------------------|-------------------------|-------------------------------------|------------------------|--------------------|-------------------------|------------|---------------------|------------------------|----------------------------|
| Sefin SET           | SET >                   | Impact                              | •                      |                    |                         |            |                     | anunshoncio efin       | Sustomer Service Ion Gluss |
| StockPickUp P0. 1,4 | 38.17 (• TFEX •         | Most Active Main                    | Vol. 387 0             | Int. 3,743 17:10:0 | 00                      |            |                     | 02-02                  | 3-0000                     |
| N+1/11-00           | G Smart Ranking         | Most Active mai                     | • 🔊 🕒 - 🕲 🔊            | UF f(x) 🚉 🔤 💌 💌    | 44.9.0                  | 11/03/24   | 1 □ × 11/06/25 □ ×  | Go                     | Add Remove                 |
| •                   |                         | Most Active Foreign                 | •                      |                    |                         |            | -                   |                        |                            |
|                     |                         | Most Active DW                      | •                      |                    |                         |            |                     |                        |                            |
| olate               |                         | <ul> <li>Most Active DR</li> </ul>  | ·                      |                    |                         |            |                     |                        |                            |
| E [Lin              | k1] Compare AVG Vol 5   | <ul> <li>Most Active ETF</li> </ul> | ,                      |                    |                         |            |                     |                        | OUT X                      |
|                     | Prev Next > Trading Day | Most Active by Period               | <pre>%CMPR &gt;=</pre> | %BuyVol >=         | %SellVol >= %Chg        | · ·        | Exclude ETF 🗾 Exclu | de Warrant 🗹 Exclude   | DR DExclude DW             |
|                     | No. Sym                 | Most Swing                          | , AVG Vol5             |                    | Trade Vol               |            | %CMPR               | Last                   | <u>%Chg</u>                |
|                     |                         | Projected Open                      | •                      | 381,600            |                         | 878,100    | 230.11              |                        | -25.11                     |
|                     |                         | Compare Avg Vol5                    | Vertical               | 425,680            |                         | 176,500    | 41.46               | 99.00                  | -1.98                      |
|                     | A DELTA                 | Top Ranking                         | Horizontal             | 566 020            |                         | 126,000    | 27.51               | 75.00                  | 23.74                      |
|                     | 5 KRANK                 | Top 30 Active                       |                        | 247 300            |                         | 47 200     | 19.09               | 154 50                 | -2.83                      |
|                     | 6. PTT                  | Top 30 Warrant                      |                        | 9.368.600          | 1.1                     | 168.700    | 12.47               | 40.00                  | 26.98                      |
| 5                   | 7. SCC                  | XD Ranking                          |                        | 292,180            |                         | 19,600     | 6.71                | 119.00                 | 18.41                      |
| 010                 |                         | Accumulate NVDR Ranking             |                        | 532,020            |                         | 19,300     | 3.63                | 28.75                  | -0.86                      |
|                     |                         | %NVDR Trade Value Ranking           |                        | 836,920            |                         | 22,100     | 2.64                | 32.25                  | 11.21 R                    |
| 2                   | 10. MTC                 |                                     |                        | 2,954,580          |                         | 20,600     | 0.70                | <u>40.00</u>           | 0.00                       |
|                     |                         |                                     |                        | 8,934,380          |                         | 43,200     | 0.48                |                        | -1.46                      |
|                     | 12.                     |                                     |                        |                    |                         |            |                     |                        |                            |
|                     | 13.                     |                                     |                        |                    |                         |            |                     |                        |                            |
|                     | 14.                     |                                     |                        |                    |                         |            |                     |                        |                            |
|                     | 15.                     |                                     |                        |                    |                         |            |                     |                        |                            |
|                     | 17                      |                                     |                        |                    |                         |            |                     |                        |                            |
|                     | 18.                     |                                     |                        |                    |                         |            |                     |                        |                            |
|                     |                         |                                     |                        |                    |                         |            |                     |                        |                            |
|                     | 20.                     |                                     |                        |                    |                         |            |                     |                        |                            |
|                     |                         |                                     |                        |                    |                         |            |                     |                        |                            |
|                     |                         |                                     |                        |                    |                         |            |                     |                        |                            |
|                     |                         |                                     |                        |                    |                         |            |                     |                        |                            |
|                     | 24.                     |                                     |                        |                    |                         |            |                     |                        |                            |
|                     | 25.                     |                                     |                        |                    |                         |            |                     |                        |                            |
|                     | 20.                     |                                     |                        |                    |                         |            |                     |                        |                            |
|                     | 21.                     |                                     |                        |                    |                         |            |                     |                        |                            |
|                     |                         |                                     |                        |                    |                         |            |                     |                        |                            |

รูปที่ 25 ตัวอย่างการเปิด Compare AVG Vol 5

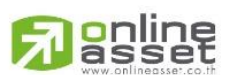

#### ONLINE ASSET COMPANY LIMITED

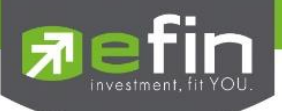

b. สามารถดูได้จาก Index Board ดังนี้ คลิกขวาที่ Index Board (SET) > Ranking > Compare AVG Vol5 > เลือก Vertical หรือ Horizontal

| Market S Price Ranking Scan [] Fun<br>SET 919.76 +45.06 (+5.)<br>PO. 1.438.17 (+564.27) Val. 608.41 MB. | damental 👸 Bar Trade 🧱<br>5%) Close TFEX-ALI<br>Deal 199 | Portfolio Graph | 17: News 22 Fund | d Windows       | Full Screen | Buy Package | Debug 🛞 ONL           | ดังแต่อันที่ 3 ตุลาคม<br>สามารถติดต่อ efin<br>02-02 | 2565 iOudulu<br>Customer Service T&P<br>23-880 |
|----------------------------------------------------------------------------------------------------|----------------------------------------------------------|-----------------|------------------|-----------------|-------------|-------------|-----------------------|-----------------------------------------------------|------------------------------------------------|
| / //   — O 🗆   🕲 Trade Line   📄 Aa   🕅 🕶   💳                                                            | Graph                                                    | 10-00-00        | UF foo 🚊 🔤 💌     | * + ++          |             | [11/03]     | /24 🔲 - 11/06/25 🔲 -  | Go                                                  | Add Remove                                     |
| [Link1] Compare AVG Vol 5                                                                               | Market Info<br>Industry Index                            | WCMPR >=        | W Bundled burg   | 6/ Callival > - |             | >>          | 🖉 Gardada ETE 🔍 Garda | ula Waggart 🗖 Euclude                               | OUT )                                          |
| No Symbol                                                                                               | Sector Index                                             | AVG Vol5        | 7650yvol >=      | 763EIIVOI 71    | ide Vol     |             | %CMPR                 | last                                                | %Chg                                           |
| 1. ADVANC                                                                                               | Price by Sector                                          |                 | 381,600          |                 |             | 878,100     | 230.11                | 173.00                                              | -25.11                                         |
| 2. PTTEP                                                                                                | Price by 'SET50'                                         |                 | 425,680          |                 |             | 176,500     | 41.46                 |                                                     |                                                |
| 3. BBL                                                                                                  | Price by 'SET50EE'                                       |                 | 484,500          |                 |             | 133,300     | 27.51                 | 172.00                                              | 23.74                                          |
| 4. DELTA                                                                                                |                                                          |                 | 566,020          |                 |             | 126,000     | 22.26                 | 75.00                                               | 27.12                                          |
| 5. KBANK                                                                                                | Price by SET100                                          |                 | 247,300          |                 |             | 47,200      | 19.09                 |                                                     |                                                |
| 6. PTT                                                                                                  | Price by 'SET100FF'                                      |                 | 9,368,600        |                 | 1           | 168,700     | 12.47                 | <u>40.00</u>                                        | 26.98                                          |
| 7. SCC                                                                                                  | Price by 'sSET'                                          |                 | 292,180          |                 |             | 19,600      | 6.71                  | <u>119.00</u>                                       | 18.41                                          |
| 8. TOP                                                                                                  | Price by 'SETCI MV'                                      |                 | 532,020          |                 |             | 19,300      | 3.63                  |                                                     |                                                |
| 9. AOT                                                                                                  | D. La La CETTUDI                                         |                 | 836,920          |                 |             | 22,100      | 2.64                  | 32.25                                               | 11.21                                          |
| 10. MTC                                                                                                 | Price by SETHD                                           |                 | 2,954,580        |                 |             | 20,600      | 0.70                  | <u>40.00</u>                                        | 0.00                                           |
| 11. CPALL                                                                                               | Price by 'SETESG'                                        |                 | 8,934,380        |                 |             | 43,200      | 0.48                  | <u>33.75</u>                                        |                                                |
| 12.                                                                                                    | Price by 'SETWB'                                         |                 |                  |                 |             |             |                       |                                                     |                                                |
| 13.                                                                                                    | Price by 'DR'                                            |                 |                  |                 |             |             |                       |                                                     |                                                |
| 14.                                                                                                    | Drive by 'ETE'                                           |                 |                  |                 |             |             |                       |                                                     |                                                |
| 15.                                                                                                    | Price by ETF                                             |                 |                  |                 |             |             |                       |                                                     |                                                |
| 17                                                                                                    | <ul> <li>Price by 'L&amp;I ETF'</li> </ul>               |                 |                  |                 |             |             |                       |                                                     |                                                |
| 18                                                                                                    | Ranking +                                                | Impact          | •                |                 |             |             |                       |                                                     |                                                |
| 10.<br>19                                                                                               |                                                          | Top 30 Active   |                  |                 |             |             |                       |                                                     |                                                |
| 20                                                                                                    | Analysis                                                 | Projected Open  | ,                |                 |             |             |                       |                                                     |                                                |
| 21.                                                                                                    | Scan 🕨                                                   | Compare AVG V   | Verbral          |                 |             |             |                       |                                                     |                                                |
| 22.                                                                                                    | Beta View By Sector                                      |                 | Verucal          |                 |             |             |                       |                                                     |                                                |
| 23.                                                                                                    |                                                          |                 | Horizonia        |                 |             |             |                       |                                                     |                                                |
| 24.                                                                                                    |                                                          |                 |                  |                 |             |             |                       |                                                     |                                                |
| 25.                                                                                                    |                                                          |                 |                  |                 |             |             |                       |                                                     |                                                |
| 26.                                                                                                    |                                                          |                 |                  |                 |             |             |                       |                                                     |                                                |
| 27.                                                                                                    |                                                          |                 |                  |                 |             |             |                       |                                                     |                                                |
| 00                                                                                                    |                                                          |                 |                  |                 |             |             |                       |                                                     |                                                |

รูปที่ 26 ตัวอย่างการแสดง Compare AVG Vol 5 ใน Index Board

c. สามารถดูได้จาก Template จากนั้นค้นหาคำว่า CompareAVGVol5 หรือกด F6 โดย

สามารถ Filter หลักทรัพย์ประเภท DR, Warrant, ETF และ DW ได้ด้วยการกด Exclude DR,

Exclude Warrant, Exclude ETF และ Exclude DW

|            | File 👾 Market 💲 Price 🎦 Ranking                                                                             | Scan B Fundamental Bar Trade 3 +9.37 (+1.02%) Open TFEX-AL | ] Portfolio 🗠 Graph 11 News 🗃 Fu                                             | und Winde                    | ows 💽 Full Screen B                    | Buy Package Debug 🛛 🔞                              | <b>ONLINE</b> ดังแต่อันที่<br>สามารถดิง | 3 ganau 2565 iŪudu<br>ado efin Customer Se | ITU<br>arvice Tári ( Russie) |
|------------|----------------------------------------------------------------------------------------------------|------------------------------------------------------------|------------------------------------------------------------------------------|------------------------------|----------------------------------------|----------------------------------------------------|-----------------------------------------|--------------------------------------------|------------------------------|
|            | StockPickUp         P0. 1,405.79 (+486.03)         Va           +   / //   - 0   (B) Trade Line             | l. 166.63 MB. 10:15:22 Deal. 103                           | Vol. 299 O Int. 4,003                                                        | 10:16:23                     | 4                                      | 10/06/25 🕞 12/06/25                                | 5 Go 🗐                                  | -023-0<br>- Add                            | Remove X                     |
| Template 🚦 | Linkl Compare AVG Vol 5       Rec:     Trading Day       No.     Symbol       1.     KBANK       2.     BBL | Templates                                                  | Q ค้นหา                                                                      |                              | 69                                     | Refresh                                            | Exclude War                             | ant DExclude DR (                          | Exclude DW                   |
| ort 🐞      | 3. ADVANC<br>4. PTT                                                                                         | Group                                                      |                                                                              | Sort by                      | A-Z 🗸                                  | All ~                                              |                                         |                                            | ()<br>()<br>()               |
| Focus A    | 6.<br>7.<br>8.                                                                                              | Favorite 🚖                                                 | @Compare Fundamental                                                         | ☆<br>(Alt+G)                 | @CompareAvgV                           | <b>/ol5</b> 🔶<br>(F6)                              |                                         |                                            | 0 0 0                        |
| fo Stock   | 10.<br>11.<br>12.                                                                                           | My Template (Customize)                                    | ออกแบบไว้สำหรับ นักลงทุนที่ต้องการ<br>หุ้นที่งบการเงินน่าสนใจที่สุดในอุตสาห  | ร ค้นหา<br>กรรม              | หุ้นที่มีปริมาณชื่อขาย<br>เฉลี่ย 5 วัน | มากผิดปกติเทียบกับค่า                              |                                         |                                            | β<br>RA<br>VA                |
| Related In | 14.<br>15.<br>[Link1] Spread Price Analysis                                                                 | Standard Template                                          | @Exchange                                                                    |                              | @Foreign                               | ☆                                                  |                                         |                                            | CP<br>CP                     |
|            | Set Time (Minutes): 3 Set Time<br>-/+ 1 Spread<br>Symbol                                                    | นักลงทุนระยะยาว อยากเข้าใจ<br>ธุธกิจ                       | ออกแบบไว้สำหรับ วิเคราะห์ว่า ค่าเงิน<br>แข็งค่าหรืออ่อนค่า เทียบกับ ดอลล่าร์ | Alt+F6)<br>บาทไทย<br>ยูโร เย | ิ รเ<br>ติดตามดัชนีต่างประเ            | (F4)                                               | Continue Con                            | unt Spread Info.                           | Default ?                    |
|            |                                                                                                    | นักเก็งกำไร สาย Hybrid กราฟ<br>เทคนิค + ปัจจัยพื้นฐาน      |                                                                              |                              |                                        |                                                    |                                         |                                            |                              |
| 6 - 1<br>- |                                                                                                    | นักเก็งกำไร สายเล่นรอบ ตาม<br>กระแสเงินต่างชาติ            | @ForeignFlow  a oonแบบไว้สำหรับ วิเคราะห์พฤติกรรม                            | (Alt+E)<br>มการซื้อ          | @Fund<br>๑<br>ออกแบบไว้สำหรับ คั       | (Alt+F)<br>เดเลือก กองทุนรวมที่<br>โดงออกเป็นวิมีอ |                                         |                                            |                              |

รูปที่ 27 ตัวอย่างการเรียกใช้ Compare AVG Vol 5 ผ่าน Template

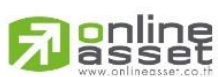

ONLINE ASSET COMPANY LIMITED

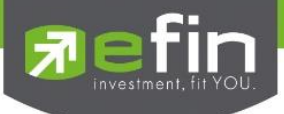

## 13.2 เพิ่มการแสดงผล Open0, Open1, Open2 แบบ Hover บนหน้าจอ BidOfferSET

ในกรณีที่ต้องการดูราคาเปิดของรอบก่อนหน้าในวันนั้น ๆ สามารถชี้เมาส์ที่ <mark>Open0/Open1/Open2</mark> (เฉพาะหลักทรัพย์ประเภท DR ที่จะแสดงเป็น Open0 กับ Open1 ส่วนประเภทอื่น ๆ จะแสดงเป็น Open1 กับ Open2) เพื่อดูราคาเปิดของทั้ง 2 รอบ

| File     | e 😲 Market        | S Price      | anking          | 🗩 Scan       | B Fundamental    | Bar Trade        | Portfolio  | Graph        | 1 Nev      | vs K Fund | Vindows     | Full Screen | Buy Package | Debug    | (X) ONLINE    | ด้งแต่วันที่ | 3 ตุลาคม 256 | 5 เป็นต้นไป |           |
|----------|-------------------|--------------|-----------------|--------------|------------------|------------------|------------|--------------|------------|-----------|-------------|-------------|-------------|----------|---------------|--------------|--------------|-------------|-----------|
| <b>S</b> | in<br>nekDickl.lo | SET          | <b>7</b> 919.7  | 6 +45.       | 86 (+5.25%)      | Close TFEX-      | WLL .      |              |            |           |             |             |             |          |               | anunsodo     |              | -990        | Custa     |
|          | - Chine Chick     | PO: 1,438.17 | (+564.27) Val   | . 608.41 MB. | 16:              | 6:52 Deal. 189   | Vol.3      | 187 0        | Int. 3,743 | 17:10:00  |             |             |             |          |               | 02           | 020          | 000         | <u> </u>  |
| 181+     | 111-              | -000         | By Trade Line   | A3 0         | • ≡• ⊵  <i>%</i> | 12 - 18 -        | ZE         | 0. 66 5      | UF fee a   |           | 0.00        |             | 11/03/2     | 4 🔤 -    | 11/06/25 📴 Go | 15           | ~ 1          | Add Remove  | ×         |
| -        |                   |              |                 |              |                  |                  |            |              |            |           |             |             |             |          |               |              |              |             |           |
| plate    |                   |              |                 |              |                  |                  |            |              |            |           |             |             |             |          |               |              |              |             | 100       |
| Tem      |                   | [Lin         | nk1] BidOffer - | AAPL80, DF   | AAPL#KTB [ Inter | nission Night ]  |            |              |            |           | ·           |             |             |          | OUT X         |              |              |             | 0         |
|          |                   |              | Symbol          |              | Last             | Chg              |            | %Chg         |            | BidVol    | Bid         |             | Off         |          | OffVol        |              |              |             | 0         |
| -        |                   |              | AAPL80          |              | 7.10             |                  | 0.30       |              | .05        | 2,200     |             |             |             |          | 2,600         |              |              |             | -         |
| Vert     |                   |              | Avg             |              | S.Pressee        | Flag             |            | PC           |            | 600       |             |             |             |          | 2,126         |              |              |             | n-        |
| 1        |                   |              | 11: 1 50 1      | 7.14         | N/A              |                  | I          |              | N/A        | 2,866     |             |             |             | .80      | 6,000         |              |              |             | a         |
| an       |                   |              | High 52 wk      | 2.00         | Low 52 wk        | 5.25%            | SEIGOITVOI | 54.          | 75%        | 600       |             | 6.85        |             | .00      | 0             |              |              |             |           |
| Focu     |                   |              | ATO/C Vol       | 2.00         |                  | 8uvVol           |            |              |            |           | ide         | 0.00        | AccVol      | .00      | AccVal(KB)    |              |              |             | 1998      |
| tock     |                   |              |                 | 1            | 0.01             | Station (Section | 877        |              | 06         | For View  | Open0, Open | 91.93       | 10.         | 875      | 78            |              |              |             |           |
| 00       |                   |              | Time            |              | Ceiling          | thor             |            | Prev         |            | Oper      | One         | -0          |             | 7 40     | BigLot        |              |              |             | (D)<br>PA |
| 0        |                   |              | 17:0            | 3:00         | 9.20             |                  | 4.98       | 1            | .40        | 0.00      | Ope         | 1           |             | 0.00     | N/A           |              |              |             | VA        |
| ful pa   |                   |              |                 |              | Underlying       |                  |            |              |            | Exchange  |             |             | Conv        | ersion F | Ratio         |              |              |             | %6P       |
| Relati   |                   | AP           |                 |              |                  |                  | The N      | lasdaq Globa | Select Ma  | arket     |             | 10          | 00:1        |          |               |              |              |             | CP        |
|          |                   |              |                 |              |                  |                  |            |              |            |           |             |             |             |          |               |              |              |             |           |
|          |                   |              |                 |              |                  |                  |            |              |            |           |             |             |             |          |               |              |              |             |           |
|          |                   |              |                 |              |                  |                  |            |              |            |           |             |             |             |          |               |              |              |             | 3         |
| 1        |                   |              |                 |              |                  |                  |            |              |            |           |             |             |             |          |               |              |              |             |           |
|          |                   |              |                 |              |                  |                  |            |              |            |           |             |             |             |          |               |              |              |             |           |
|          |                   |              |                 |              |                  |                  |            |              |            |           |             |             |             |          |               |              |              |             |           |
|          |                   |              |                 |              |                  |                  |            |              |            |           |             |             |             |          |               |              |              |             |           |
|          |                   |              |                 |              |                  |                  |            |              |            |           |             |             |             |          |               |              |              |             |           |
|          |                   |              |                 |              |                  |                  |            |              |            |           |             |             |             |          |               |              |              |             |           |
| G        |                   |              |                 |              |                  |                  |            |              |            |           |             |             |             |          |               |              |              |             |           |
| 4        |                   |              |                 |              |                  |                  |            |              |            |           |             |             |             |          |               |              |              |             |           |
| -        |                   |              |                 |              |                  |                  |            |              |            |           |             |             |             |          |               |              |              |             |           |
| -        |                   |              |                 |              |                  |                  |            |              |            |           |             |             |             |          |               |              |              |             |           |

รูปที่ 28 ตัวอย่างการดู Open0/Open1/Open2

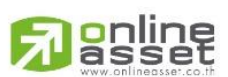

#### ONLINE ASSET COMPANY LIMITED

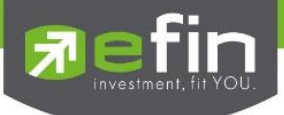

## 13.3 เพิ่มการแสดงข้อมูล Underlying, Exchange และ Conversion Ratio สำหรับหลักทรัพย์ประเภท

## DR และ ETF

ทั้งการค้นหาหลักทรัพย์ประเภท Depository Receipts (DR) และ Exchanges Traded Fund (ETF) สามารถแสดง Underlying, Exchange และ Conversion Ratio ได้

| File Y      | 🤄 Market 🛛 💲 | Price 🛃 Ranking            | 🔊 Scan 💼 Fundam              | ental 👸 Bar Trade 📰 | Portfolio 🗠 Graph   | 📾 News 🗃 Fund   | Windows F Full S | creen Buy Package | Debug 🛞 ONLINE  | ตั้งแต่วันที่ 3 ตุลาคม 2565 เป็นตินไป<br>สามารถติดต่อ efin Customer Service ได้ที่ 🤇 เมืองลูก                                                                                                    |
|-------------|--------------|----------------------------|------------------------------|---------------------|---------------------|-----------------|------------------|-------------------|-----------------|----------------------------------------------------------------------------------------------------|
| Stock       | PickUp PO. N | 919.76<br>V/A(0.00) Val. ( | +45.86 (+5.25%<br>508.41 MB. | 16:36:52 Deal. 0    | Vol. 0 0            | Int. 4,003 09:1 | 5:00             |                   |                 | 02-023-8800                                                                                                    |
| +//         | 11-0         | 🔲 🛞 Trade Line 📑           | Aa   🕅 🕶   🚍 🕶   🗑           | 🛯 🖉 🕺 🖈 🗸 - 🔀       | M 9 . @ 2           | UF fee 🚉 🗐 💌    | a a a a          | 10/06/25          | 🗐 12/06/25 🗐 Go | Add Remove X                                                                                                    |
| <b>*</b>    |              |                            |                              |                     |                     |                 |                  |                   |                 |                                                                                                    |
| te          |              |                            |                              |                     |                     |                 |                  |                   |                 | 18                                                                                                    |
| umpla       | [1           | Link1] BidOffer - ENGY ,   | MTRACK ENERGY ETF F          | UND [ Start ]       |                     |                 |                  |                   | OUT X           | 12                                                                                                    |
| T           |              | Symbol                     | Last                         | Chg                 | %Chg                | BidVol          | Bid              | Off               | OffVol          | 0                                                                                                    |
| -           |              | ENGY                       | 4.11                         | 0.00                | 0.00                |                 | 0.00             | 0.00              | 0               | 0                                                                                                    |
|             |              | Avg                        | INAV                         | Flag                | РО                  | 0               | 0.00             | 0.00              | 0               | 16 -                                                                                                    |
| Aleri       | _            | N/A                        | 0.000                        | I                   | N/A                 | 0               | 0.00             | 0.00              | 0               | 0,                                                                                                    |
|             |              | High 52 wk                 | Low 52 wk                    | %BidOff<br>50.00%   | 50 00%              | 0               | 0.00             | 0.00              | 0               | G.                                                                                                    |
| 20          | _            | 5.20                       | 3.16                         |                     | 00.0010             | 0               | 0.00             | 0.00              | 0               |                                                                                                    |
| Foct        |              | ATO/C Vol                  | %ATO/C Vol                   | BuyVol              | %BuyVol             | SellVol         | %SellVal         | AccVal            | AccVal(KB)      | 199                                                                                                    |
| Hock        | _            | 0                          | 0.00                         | 0                   | 0.00                | 0               | 0.00             | 0                 | 0               |                                                                                                    |
| 0,          |              | 1 ime                      | Ceiling                      | P (00)              | Prev                | Open I          | High             | Low               | BigLot          | D.                                                                                                    |
|             |              | 04.55.09                   | Undorbuing                   | 2.00                | 4.11                | Exchange        | 0.00             | Comucraio         | N/A             | VA                                                                                                    |
|             |              |                            | Oligerating                  |                     |                     | EXCHANCE        |                  | CONVENSION        | i Natio         | 8/2                                                                                                    |
| d Inf       |              | ET ENERGY & LITILIT        | IES SECTOR                   | Th                  | a Stock Exchange of | Thailand        | NI               | ٨                 |                 | 752                                                                                                    |
| telated Inf | S            | ET ENERGY & UTILIT         | IES SECTOR                   | Th                  | e Stock Exchange of | Thailand        | NĮ.              | A                 |                 | CP                                                                                                    |
| Related Inf | S            | ET ENERGY & UTILIT         | IES SECTOR                   | Th                  | e Stock Exchange of | Thailand        | Ņ                | A                 |                 | CP<br>CP                                                                                                    |
| Related Inf | S            | ET ENERGY & UTILIT         | IES SECTOR                   | Th                  | e Stock Exchange of | Thailand        | N/               | A                 |                 | CP<br>CP<br>UF                                                                                                    |
| Related Inf | S            | ET ENERGY & UTILIT         | IES SECTOR                   | Th                  | e Stock Exchange of | Thailand        | N/               | Α                 |                 | ar<br>CP<br>UE<br>UE                                                                                                    |
| Related Inf | S            | ET ENERGY & UTILIT         | IES SECTOR                   | Th                  | e Stock Exchange of | Thailand        | N/               | A                 |                 | CP<br>CP<br>CP                                                                                                    |
| Related Inf | S            | ET ENERGY & UTILIT         | IES SECTOR                   | Th                  | e Stock Exchange of | Thailand        | N/               | A :               | ,               | R Contraction of the second second se |
| Related Int | S            | ET ENERGY & UTILIT         | IES SECTOR                   | Th                  | e Stock Exchange of | Theilend        | N/               | A :               |                 |                                                                                                    |
| Rolated Int | S            | IET ENERGY & UTILIT        | IES SECTOR                   | Th                  | e Stock Exchange of | Thailand        | N/               | A                 |                 | a<br>B<br>B<br>B<br>B<br>B<br>B<br>B<br>B<br>B<br>B<br>B<br>B<br>B<br>B<br>B<br>B<br>B<br>B<br>B                                                                                                    |
| Related Int | S            | ET ENERGY & UTILIT         | IES SECTOR                   | Th                  | e Stock Exchange of | Thailand        | N!               | A                 |                 | and the second second s |
| Related Int | S            | IET ENERGY & UTILIT        | IES SECTOR                   | Th                  | e Stock Exchange of | Thailand        | N!               | A                 |                 |                                                                                                    |
| Related Int | S            | ET ENERGY & UTILIT         | IES SECTOR                   | Th                  | e Stock Exchange of | Thailand        | N!               | A                 |                 | 8<br>8<br>9<br>9<br>9<br>9<br>9<br>9<br>9<br>9<br>9<br>9<br>9<br>9<br>9<br>9<br>9<br>9<br>9<br>9                                                                                                    |
| + C         | 3            | ET ENERGY & UTILIT         | IES SECTOR                   | Th                  | e Stock Exchange of | Thailand        | NI               | Α                 |                 | Reference of the second second |
| 1 G- C      | S            | ET ENERGY & UTILIT         | IES SECTOR                   | Th                  | e Stock Exchange of | Theilend        | N                | A                 |                 |                                                                                                    |
| C E- C      | S            | ET ENERGY & UTILIT         | IES SECTOR                   | Th                  | e Stock Exchange of | Theilend        | N                | A                 |                 | and the second second s |

รูปที่ 29 ตัวอย่างการแสดง Underlying, Exchange และ Conversion Ratio

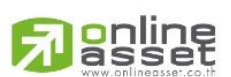

#### ONLINE ASSET COMPANY LIMITED

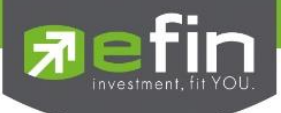

## 13.4 เพิ่มการแสดงค่า INAV สำหรับหลักทรัพย์ประเภท ETF

ในกรณีที่ค้นหาหลักทรัพย์ประเภท Exchanges Traded Fund (ETF) ในช่อง Symbol ให้ทำการ คลิกที่ INAV (Intraday Net Asset Value) หนึ่งครั้ง เพื่อดูการแสดง Status

| StockPickUp       SET       ♥ 919.7.6       +45.86 (+5.25%)       Clare       TFEX-ALL       Clare       Clare <t< th=""><th>dd Remove</th></t<> | dd Remove |
|----------------------------------------------------------------------------------------------------|-----------|
|                                                                                                    | dd Remove |
|                                                                                                    |           |
|                                                                                                    | 100       |
| Lunk1) Budoffer - 2RB/ET100, 2X BSET1 Di lofo quide                                                                                                    | 0         |
| Symbol Last Click Swap To View Status. ZChg BidVol Bid Off OffVol                                                                                                    | 0         |
| 2R85E1100 200 100 7.00 1026 200                                                                                                    | 16 -      |
|                                                                                                    | 0,        |
| High 52 wk Low 52 wk X-5000 1000 200 655 000 0                                                                                                    | 0,        |
| 10.57 5.00 93.94% 5.05% 2.000 6.50 0.000 0                                                                                                    | 10        |
| ATO/C Vol %ATO/C Vol BuyVol %BuyVol SelfVal %SelfVal AccVal(K8)                                                                                                    | 035       |
| 300 13.04 700 30.43 1,300 56.52 2,300 22                                                                                                    | B         |
| Time Ceiling Mine Prev Open2, Fligh, Low BigLot                                                                                                    | RA        |
| 2 17:03:00 16:89 4:23 6:60 10:56 10:57 6:57 3.307.000                                                                                                    | VA        |
| Line Underlying Exchange Conversion Ratio                                                                                                    | %P<br>CR  |
|                                                                                                    | CF        |
|                                                                                                    | UF        |
|                                                                                                    | 0         |
|                                                                                                    | 00        |
|                                                                                                    |           |
|                                                                                                    |           |
|                                                                                                    |           |
|                                                                                                    |           |
|                                                                                                    |           |
|                                                                                                    |           |
| ÷                                                                                                    |           |
|                                                                                                    |           |
| a la la la la la la la la la la la la la                                                                                                    |           |

รูปที่ 30 ตัวอย่างการดูค่า INAV

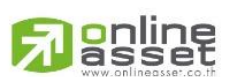

#### ONLINE ASSET COMPANY LIMITED